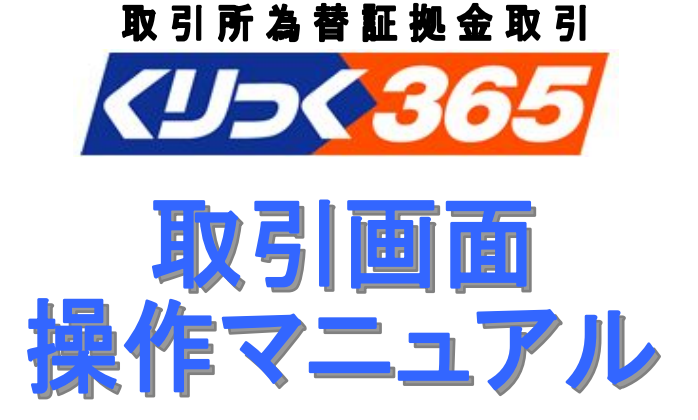

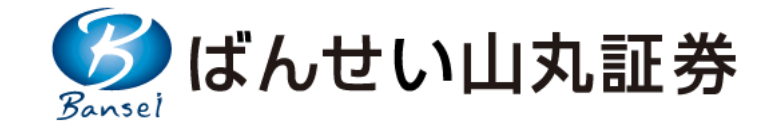

本資料は、投資の参考となる情報提供を目的としたものであり、投資勧誘 を意図したものではありません。また、各種情報の内容につきまして、弊 社にて万全を期しておりますが、弊社はそれらの正確性・安全性について 保証するものではありません。万一、これらの情報により生じた如何なる 損害についても、弊社は一切の責任を負いませんのでご了承ください。 尚、本資料のご利用並びに投資に関する最終的なご判断は、お客様ご自 身でなされますようお願いいたします。

## Contents

| 1 | ログイン方法     |                       | 1P     |
|---|------------|-----------------------|--------|
| 2 | 初期画面       |                       | 2P     |
| 3 | 用語解説       |                       | 3P     |
| 4 | お知らせ・ニュース  |                       | 4P     |
|   |            | 発注方法について              | 5P     |
|   |            | 成行注文                  | 6P     |
|   |            | 指値注文                  | 7P     |
|   |            | トリガ(成行)注文             | 8P     |
|   |            | トリガ(指値)注文             | 9P     |
|   |            | 0C0注文                 | 10P    |
| 5 | 取引         | If Done注文             | 11P    |
|   |            | If DoneOCO注文          | 12P    |
|   |            | ストリーミング注文             | 13P    |
|   |            | 連続注文                  | 14P    |
|   |            | 決済方法                  | 15P    |
|   |            | 注文の変更・取消              | 16P    |
|   |            | 出金指示について              | 17P    |
|   |            | 建玉(ポジション)の確認          | 18P    |
|   |            | 建玉整理について              | 19P    |
|   |            | 各種履歴照会                | 20P    |
|   | 四人         | 証拠金状況照会               | 21P    |
| D | 照会         | 入出金情報                 | 22P    |
|   |            | 相場表(清算価格・スワップポイント値)   | 23P    |
|   |            | 運用カレンダー               | 24P    |
|   |            | 商品情報照会(取扱商品情報)        | 25P    |
| 7 | 帳票         |                       | 26P    |
| 0 |            | 各種設定登録(プリセット設定値等)     | 27-29P |
| Ö | <b>汉</b> 龙 | メールアドレス、パスワード、決済方法の変更 | 30P    |

# 1. ログイン方法

# ログイン画面

弊社のホームページにアクセスし、ログイン画面を表示します。 http://www.bansei-sec.co.jp/

#### ※不測の事態により、弊社ホームページの表示が不可能になった場合等、このリスクを避けるために、 ログイン画面をあらかじめ「お気に入り」や「ブックマーク」にご登録しておいていただくことをお勧めいたします。

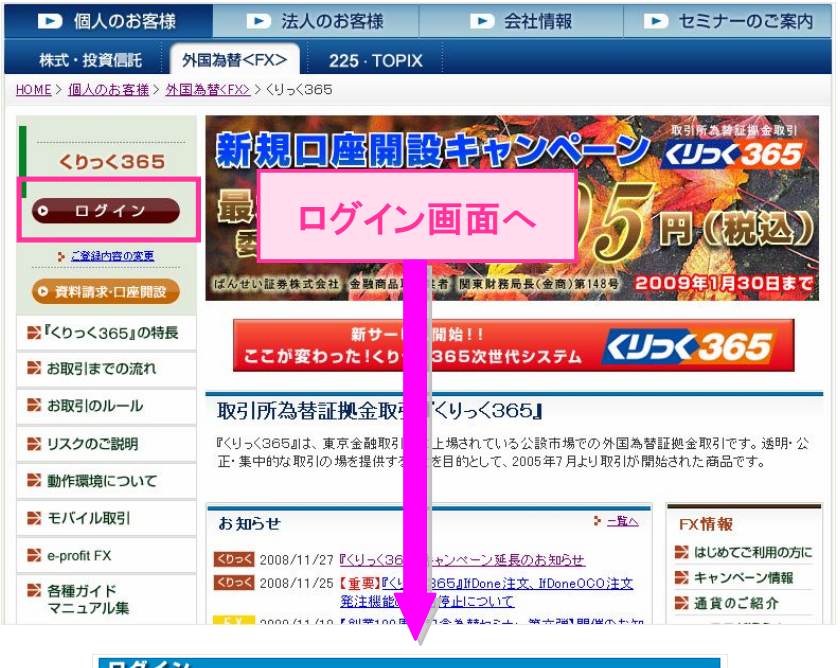

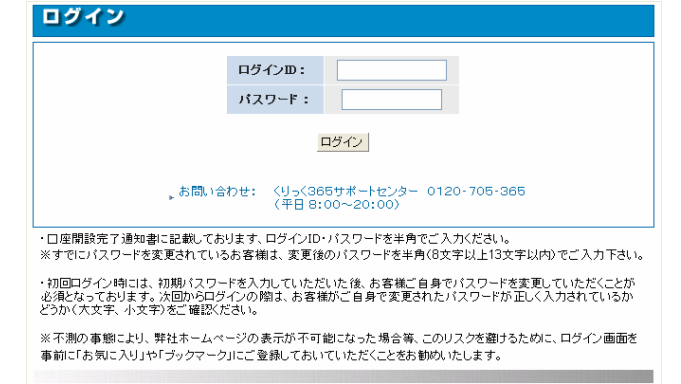

#### ログインID・パスワードの入力

ロ座開設完了通知書に記載しておりますログインID・パスワードを半角でご入力ください。 (アルファベットについては大文字と小文字の区別があります。)

※ログインパスワードを変更されているお客様は、変更後のパスワードを半角(8文字以上13文字 以内)でご入力ください。

#### 初回ログイン時においての注意点

初回ログインの際には、初期パスワードを入力していただいた後、お客様ご自身によりパスワードを変更していただくことが必須となっております。

また、次回からのアクセス時には、お客様の変更されたパスワードが正しく入力されているかどう か(大文字・小文字の区別等)をご確認ください。

尚、変更後のパスワードについては、お客様ご自身で慎重に管理を行っていただきますようお願 いいたします。

また、初回ログイン時には、「取引所為替証拠金取引説明書」への同意が必要になります。 ※「取引所為替証拠金取引説明書」は1年に1度の交付が義務付けられているため、毎年1回の 同意が必要になります。

#### パスワードロックについて

『くりっく365』取引口座ではID・パスワードの入力を5度間違えますと「1004 パスワード試行回数 上限を超えています」と表示され、パスワードロックが掛かります。 パスワードロックが掛かってしまった場合は、お手数ですがサポートセンターまでご連絡いただき ますようお願い致します。

### パスワードを失念された場合

万一、お客様が設定されたパスワードを失念された場合には、サポートセンターまでお電話また は電子メールにてご連絡いただければ、配達記録郵便により再発行させていただきます。 尚、パスワード再発行の場合、暫定パスワードの発行となりますので、お取引画面上から、再度、 お客様ご自身によりパスワードを変更していただきますようよろしくお願いいたします。 ただし、如何なる場合においても、お電話や電子メール等でお伝えすることはございませんので、 予めご了承ください。

# 2.取引画面

初期画面

ログイン後に表示される基本画面です。

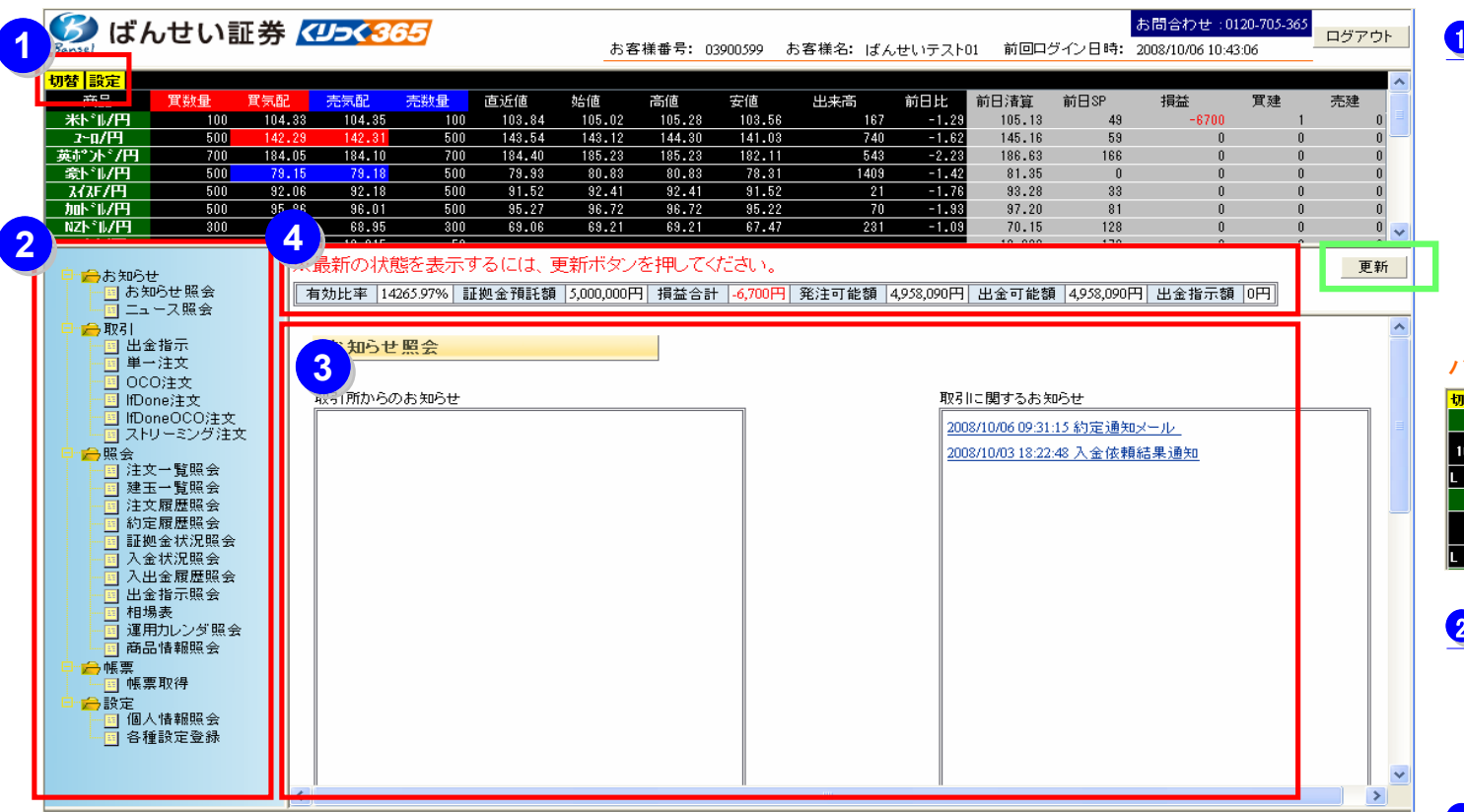

取引ステータスによって、文字色と背景色が変化します。 クローズ/

| 状態      | 文字色 | 背景色 |
|---------|-----|-----|
| クローズ    | 白   | 赤   |
| プレオープン前 | I   | 214 |
| プレオープン中 | 黒   | 黄   |
| オープン    | 白   | 緑   |

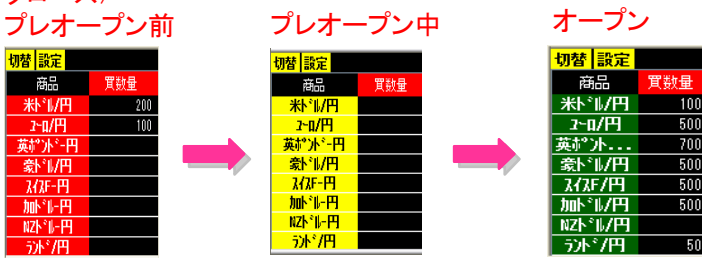

#### 1 レート画面

「切替」ボタンを押すと、レートの表示設定を一覧表 示からパネル表示へ切り替えることができます。 ※もう一度押すと元の一覧表示に戻ります。

「設定」ボタンからは、レート画面に表示させる通貨 ペアの選択、表示させる順序等の設定ができます。 ※「設定」で登録した情報は、ログアウトと同時に 保存されます。

#### パネル形式でのレート表示

| 切  | 替 設定         |          |             |          |          |          |            |          |      |
|----|--------------|----------|-------------|----------|----------|----------|------------|----------|------|
|    | *h,          | ⊮/円      | 2-0         | /円       | 英ポン      | ト*/円     | <b>ふ</b> 、 | ⊮円       |      |
| 10 | <b>3.4</b> 1 | 103.42   | 140.59      | 140.61   | 181.56   | 181.60   | 77.35      | 77.38    | 90.  |
| L  | 102.33       | H 105.28 | L 139.98    | H 144.30 | L 181.07 | H 185.23 | L 76.55    | H 80.83  | L S  |
|    | NZŀ          | 11/円     | <u>7</u> )/ | 7円       | ノルウェーク   | ┉~ネ/円    | HKŀ        | ⊮円       | 29:  |
|    |              |          | 11.910      | 11.960   | 16.745   | 16.760   | 13.300     | 13.310   | 14.3 |
| L  | 65.70        | H 69.21  | L 11.970    | H 12.230 | L 16.785 | H 17.085 | L 13.290   | H 13.425 | L 14 |

### 2 基本メニュー

「取引」・「照会」・「帳票」・「設定」・「お知らせ」の 各タブをクリックすると
部分の画面が切り替 わります。

### 4 証拠金状況

現在の有効比率、証拠金預託額等が表示されます。 ★右側の更新ボタンで最新の情報が表示されます。

# 3.用語解説

# 用語解説

レート画面の用語解説です。 「買数量」「買気配」「売気配」「売数量」「直近値」「始値」「高値」「安値」については、 値上がりした場合は青く点滅します。反対に値下りした場合は赤く点滅します。

| 切替 設定           |     |        |        |     |        |        |        |        |      |        |        |      |       |    |    |
|-----------------|-----|--------|--------|-----|--------|--------|--------|--------|------|--------|--------|------|-------|----|----|
| 商品              | 買数量 | 買気配    | 売気配    | 売数量 | 直近値    | 始値     | 高値     | 安値     | 出来高  | 前日比    | 前日清算   | 前日SP | 損益    | 買建 | 売建 |
|                 | 100 | 104.48 | 104.50 | 100 | 103.84 | 105.02 | 105.28 | 103.56 | 167  | -1.29  | 105.13 | 49   | -6700 | 1  | 0  |
| 2~0/円           | 500 | 142.58 | 142.60 | 500 | 143.54 | 143.12 | 144.30 | 141.03 | 740  | -1.62  | 145.16 | 59   | 0     | 0  | 0  |
| 英超小门            | 700 | 184.38 | 184.43 | 700 | 184.40 | 185.23 | 185.23 | 182.11 | 543  | -2.23  | 186.63 | 166  | 0     | 0  | 0  |
|                 | 500 | 79.23  | 79.26  | 500 | 79.93  | 80.83  | 80.83  | 78.31  | 1409 | -1.42  | 81.35  | 0    | 0     | 0  | 0  |
| እ <b>イ</b> ス₣/円 | 500 | 92.29  | 92.63  | 500 | 91.52  | 92.41  | 92.41  | 91.52  | 21   | -1.76  | 93.28  | 33   | 0     | 0  | 0  |
| 加卜制/円           | 500 | 96.05  | 96.09  | 500 | 95.27  | 96.72  | 96.72  | 95.22  | 70   | -1.93  | 97.20  | 81   | 0     | 0  | 0  |
| NZドル/円          | 300 | 67.57  | 69.02  | 300 | 69.06  | 69.21  | 69.21  | 67.47  | 231  | -1.09  | 70.15  | 128  | 0     | 0  | 0  |
| ランド/円           | 50  | 12.185 | 12.230 | 50  | 12.230 | 12.230 | 12.230 | 12.230 | 1    | -0.060 | 12.290 | 170  | 0     | 0  | 0  |

### 用語一覧

| 買気配数量 | 現在の買気配価格でマーケットメイカーが提示している数量(枚)です。 |
|-------|-----------------------------------|
| 買気配   | 表示されている価格で売注文を出すことができます。          |
| 売気配   | 表示されている価格で買注文を出すことができます。          |
| 売気配数量 | 現在の買気配価格でマーケットメイカーが提示している数量(枚)です。 |
| 直近値   | 直近の約定価格が表示されます。                   |
| 始値    | 取引開始後、最初に成立した約定価格が表示されます。         |
| 高値    | 取引開始後に成立した最も高い約定価格が表示されます。        |
| 安値    | 取引開始後に成立した最も安い約定価格が表示されます。        |
| 出来高   | 取引所取引で成立した当日分の取引枚数が表示されます。        |
| 前日比   | 前日清算値と直近約定価格の差が表示されます。            |
| 前日清算  | 前営業日の取引時間終了後に取引所が決めた清算価格が表示されます。  |
| 前日SP  | 前日のスワップポイントを表示します(1枚あたり)。         |
| 損益    | 現在保有しているポジションに対する評価損益(円)を表示します。   |
| 買建    | 現在保有しているポジションの買建玉数量(枚)を表示します。     |
| 売建    | 現在保有しているポジションの売建玉数量(枚)を表示します。     |

# 4.お知らせ

# お知らせ・ニュース照会

各種お知らせが表示される画面です。 お取引に関する重要なご連絡や、セミナー・キャンペーン等の情報が掲載されます。 定期的にお知らせの確認をお願いいたします。

#### 基本メニュー

👝 帳 票

- 合設定

📲 帳票取得

─<mark>■</mark> 個人情報照会 ─■ 各種設定登録

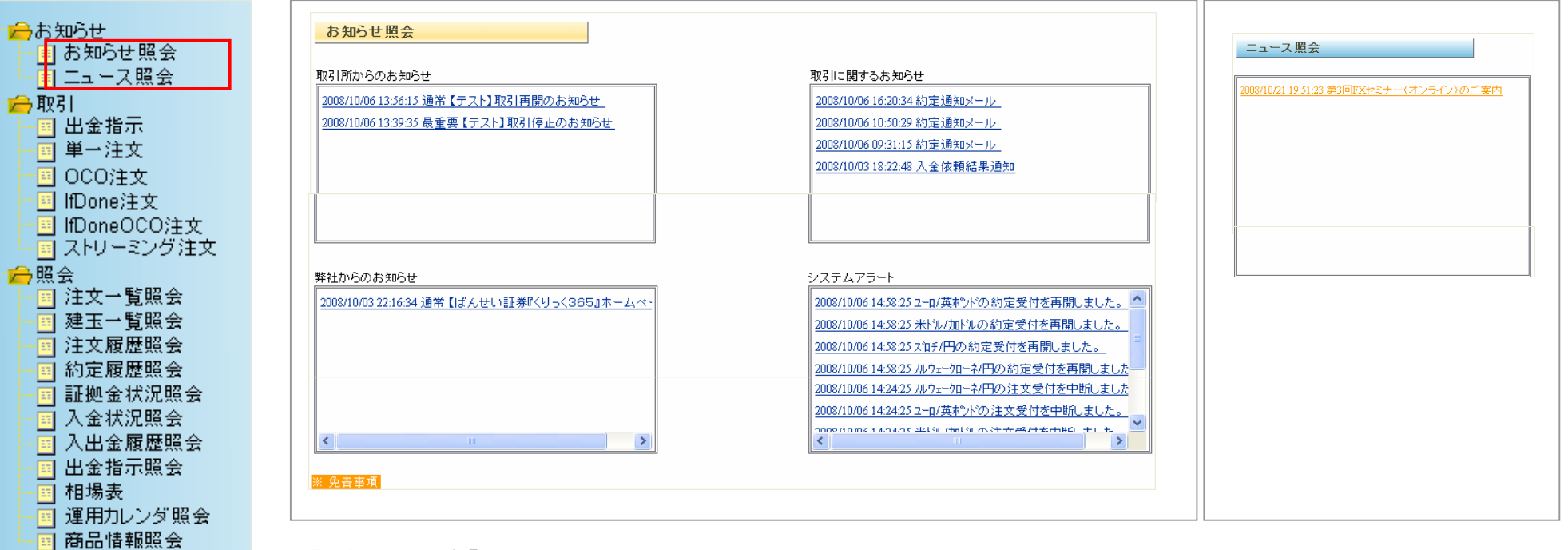

#### 【お知らせ照会】

| 取引所からのお知らせ | システムの障害や取引ルールの変更等に関する取引所からのお知らせが表示されます。 |
|------------|-----------------------------------------|
| 取引に関するお知らせ | 約定通知、ロスカット、アラート通知等が表示されます。              |
| 弊社からのお知らせ  | 弊社からお客様へのお知らせが表示されます。                   |
| システムアラート   | 注文受付開始・終了等のお知らせが表示されます。                 |

#### 【ニュース照会】

| ニュース照会 各種セミナーやキャンペーンの案内等が表示されます。 |        |                           |
|----------------------------------|--------|---------------------------|
|                                  | ニュース照会 | 各種セミナーやキャンペーンの案内等が表示されます。 |

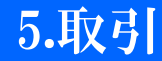

# 発注方法について

注文の種類として、「単一注文(成行、指値、トリガ成行、トリガ指値)」、「OCO注文」、「If Done注文」、「If Done OCO注文」、 「ストリーミング注文」の5種類があります。各注文の発注方法や注意事項については、次項以降をご確認ください。 基本的な発注手順は、下記の2種類となっております。

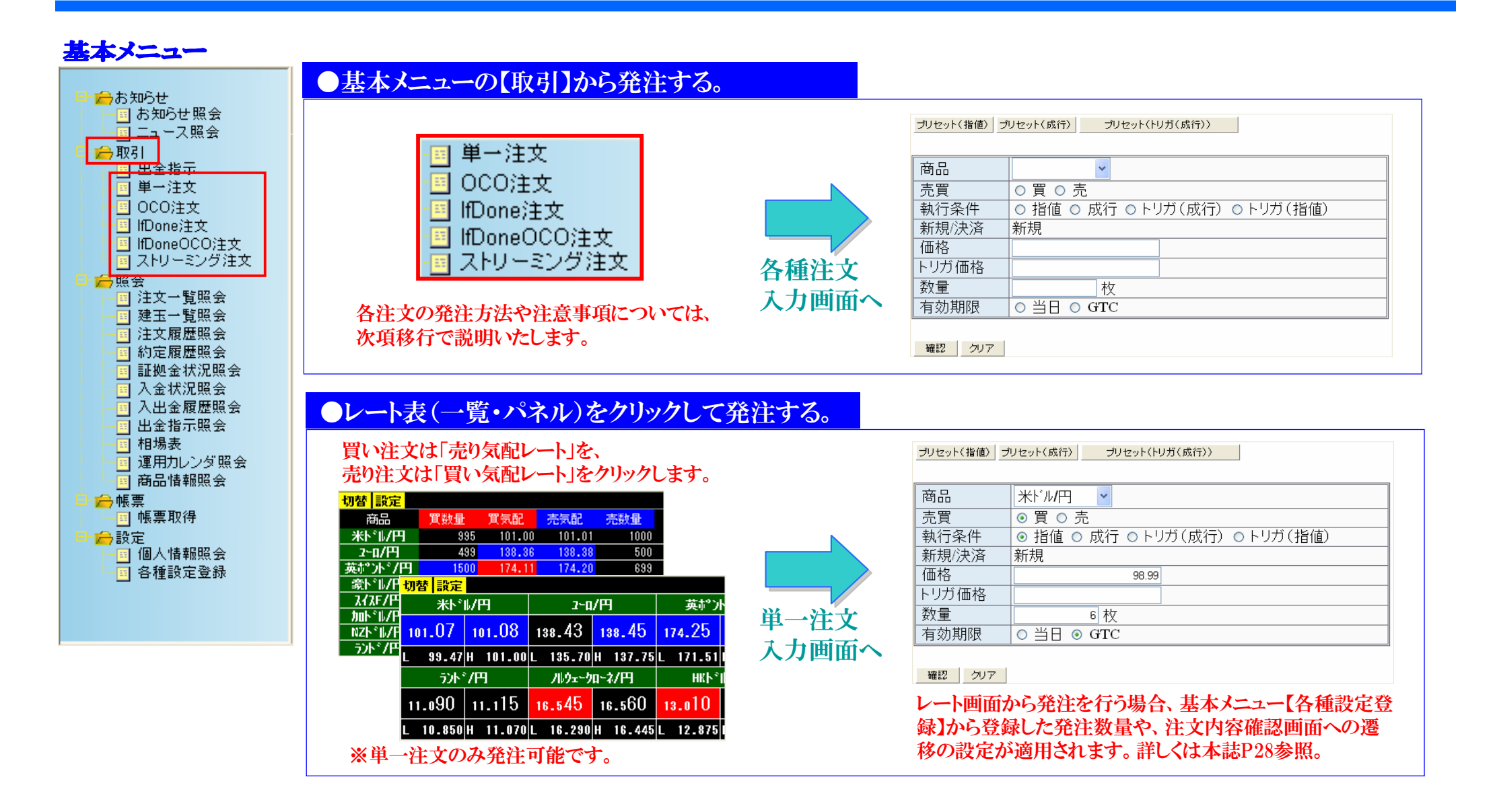

# 5.取引

# 成行注文

価格を指定せず、発注した時に市場で売買できる価格にて即時に取引を成立させる注文手法です。 注文の一部または全部が即時に取引できない場合には、残った注文数量は全て取り消されます。

### 基本メニュー

| <ul> <li>→ お知らせ</li> <li>→ お知らせ照会</li> <li>→ 二 → 二ス照会</li> <li>→ 取引</li> <li>→ 二 出金指示</li> </ul> |
|--------------------------------------------------------------------------------------------------|
| □ 単一注文                                                                                           |
|                                                                                                  |
|                                                                                                  |
|                                                                                                  |
| - ロストリーミング注文                                                                                     |
|                                                                                                  |
|                                                                                                  |
|                                                                                                  |
|                                                                                                  |
| 1 注义腹腔照云                                                                                         |
| 前走腹膛照簧                                                                                           |
| 副証拠金状況照会                                                                                         |
| ▲ 人金状況照会                                                                                         |
|                                                                                                  |
|                                                                                                  |
| 一 相場表                                                                                            |
| ────── 運用カレンダ照会                                                                                  |
| 商品情報照会                                                                                           |
| 🖹 👝 帳票                                                                                           |
| ■ 帳票取得                                                                                           |
| 🖹 👝 設定                                                                                           |
| 🔤 個人情報照会                                                                                         |
| 🔤 各種設定登録                                                                                         |
|                                                                                                  |

#### 1 入力画面

基本メニューの【単一注文】を選択します。

(通貨ペア)を選択します。
 ②「売買」の区分をチェックします。
 ③「執行条件」は【成行】をチェックします。
 ④「数量」に取引枚数を入力します。

上記4点を入力後、左下の【確認】ボタンをクリックします。 【確認】ボタンを押すと確認画面に変わります。

※プリセット(成行)を使用する場合
 ①「商品」(通貨ペア)を選択します。
 ②「売買」の区分にチェックを入れます。
 ③「プリセット(成行)」ボタンを押し、【確認】ボタンを押します。
 プリセット注文については、本誌P28をご覧ください。

### 2 確認画面

確認画面において、注文内容を確認後、問題がなければ【注文】を 押してください。注文が発注されます。 ※注文を訂正する場合、確認画面で【戻る】を押してください。

### ※備考

※単一注文については、レートが表示されている画面の各気配値を クリックすることによっても発注することが可能です。

※If Done注文、OCO注文、If Done OCO注文など、単一注文以外の 複数から構成される注文については、成行の選択ができません。 ※成行注文の場合、価格及び有効期限は指定できません。

# 1 入力画面

プリセット(指値) プリセット(成行) プリセット(トリガ(成行))

| 商品    | 米ドル円 🔽                      |
|-------|-----------------------------|
| 売買    | ⊙ 買 ○ 売                     |
| 執行条件  | ○ 指値 ⊙ 成行 ○トリガ(成行) ○トリガ(指値) |
| 新規/決済 | 新規                          |
| 価格    |                             |
| トリガ価格 |                             |
| 数量    | 5 枚                         |
| 有効期限  | ○ 当日 ○ GTC                  |
|       |                             |

確認 クリア

# 2 確認画面

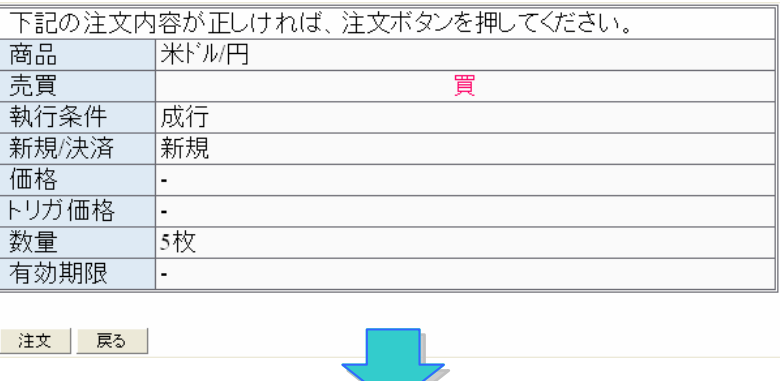

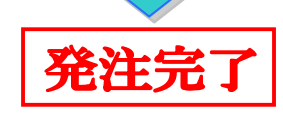

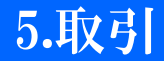

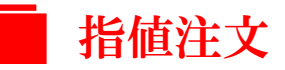

注文発注時において、「この価格以下なら買いたい、またはこの価格以上なら売りたい。」というように、指定された価格で取引を 成立させる注文手法です。価格の限度(売りであれば下限価格・買いであれば上限価格)を示して行います。

### 基本メニュー

| ■ 参お知らせ<br>■ お知らせ照会<br>■ 二 <u>■</u> 二 <u>3</u> ース照会 |
|-----------------------------------------------------|
| 📄 📻 फ्राउँ।                                         |
|                                                     |
| ● ■ 単一注文                                            |
| - OCO注文                                             |
| ────────────────────────────────────                |
| IfDoneOCO注文                                         |
| ジグ注文                                                |
| 🖹 👝 照会                                              |
|                                                     |
| ──── 建玉一覧照会                                         |
| ──■ 注文履歴照会                                          |
|                                                     |
| ──── 証拠金状況照会                                        |
| ───────── 入金状況照会                                    |
| ──□ 入出金履歴照会                                         |
|                                                     |
| ───────── 相場表                                       |
| 画 運用カレンダ照会                                          |
| ────── 商品情報照会                                       |
| □ _ 慢帳票                                             |
| ─────────────────────────────────────               |
| □ 設定                                                |
|                                                     |
|                                                     |
|                                                     |
| ■ 個人情報照会<br>■ 各種設定登録                                |

### 1 入力画面 基本メニューの【単一注文】を選択します。 ①「商品」(通貨ペア)を選択します。 ②「売買」の区分にチェックを入れます。 ③「執行条件」は【指値】にチェックを入れます。 ④「価格」では売買したい価格を入力します。 ⑤「数量」に取引枚数を入力します。 ⑥注文の有効期限を選びます。 上記6点を入力後、左下の【確認】ボタンをクリックします。 【確認】ボタンを押すと確認画面に変わります。 ✓※プリセット(指値)を使用する場合 (1)「商品」(通貨ペア)を選択します。 ②「売買」の区分にチェックを入れます。 ③「プリセット(成行)」ボタンを押し、【確認】ボタンを押します。 プリセット注文については、本誌P28をご覧ください。 2 確認画面

確認画面において、注文内容を確認後、問題がなければ【注文】を 押してください。注文が発注されます。 ※注文を訂正する場合、確認画面で【戻る】を押してください。

#### ※備考

※単一注文については、レートが表示されている画面の各気配値を クリックすることによっても発注することが可能です。

## 1 入力画面

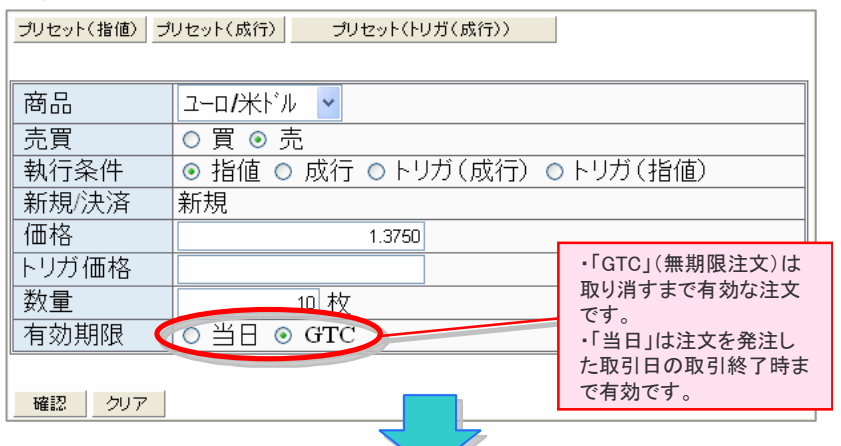

# 2 確認画面

| 下記の注文内 | 容が正しければ、注文ボタンを押してください。 |
|--------|------------------------|
| 商品     | ユーロ/米ドル                |
| 売買     | 売                      |
| 執行条件   | 指値                     |
| 新規/決済  | 新規                     |
| 価格     | 1.3750                 |
| トリガ価格  | •                      |
| 数量     | 10枚                    |
| 有効期限   | GTC                    |
|        |                        |
| 注文 戻る  |                        |
|        |                        |
|        | 発注完了                   |

# 5.取引

# | トリガ(成行)注文

注文発注時において、通常の指値注文とは逆に「この価格以上になったら買いたい、またはこの価格以下になったら売りたい。」 というように、指定した価格以上に相場が上昇した場合に約定させる買い注文、または指定した価格以下に相場が下落した場合 に約定させる売り注文のことです。あらかじめ損失を限定させるためのラインを決めておくような場合によく使われます。 なお、本システムでは、相場がトリガー価格に達した場合、成行注文が発注されます。

### 基本メニュー

|                                                                                                    | ① 入力画面                                                                                                    | 1 入力画面                                                                                                    |
|----------------------------------------------------------------------------------------------------|----------------------------------------------------------------------------------------------------|----------------------------------------------------------------------------------------------------|
|                                                                                                    | 基本メニューの【単一注文】を選択します。                                                                                                    | ブリセット(指値) ブリセット(成行) ブリセット(トリガ(成行))                                                                                                    |
| <ul> <li>□ 田金指示</li> <li>□ 単一注文</li> <li>□ ○ OCO注文</li> <li>□ IfDone注文</li> <li>□ IfDoneOCO注文</li> <li>□ ストリーミング注文</li> <li>□ 注文一覧照会</li> <li>□ 注文履歴照会</li> <li>□ 記拠金状況照会</li> <li>□ 入金状況照会</li> <li>□ 入出金履歴照会</li> <li>□ 出金指志</li> </ul> | <ul> <li>①「商品」(通貨ペア)を選択します。</li> <li>②「売買」の区分にチェックを入れます。</li> <li>③「執行条件」は【トリガ(成行)】にチェックを入れます。</li> <li>④「価格」では売買したい価格を入力します。</li> <li>⑤「数量」に取引枚数を入力します。</li> <li>⑥注文の有効期限を選びます。</li> <li>上記6点を入力後、左下の【確認】ボタンをクリックします。</li> <li>【確認】ボタンを押すと確認画面に変わります。</li> <li>※プリセット(指値)を使用する場合 <ul> <li>①「商品」(通貨ペア)を選択します。</li> <li>②「売買」の区分にチェックを入れます。</li> <li>③「プリセット(成行)」ボタンを押」、【確認】ボタンを押します。</li> </ul> </li> </ul> | 商品       英ホンド/円         売買       ○ 買 ○ 売         執行条件       指値 ○ 成行 ○ トリガ(成行) ○ トリガ(指値)         新規/決済       新規         価格       -「GTC」(無期限注文)は         取り消すまで有効な注文です。       ・「当日」は注文を発注した取引日の取引終了時まで有効です。         確認       クリア         20       確認         20       確認         グリア       ● 当日 ○ GTC         ● 当日 ○ GTC       ・「当日」は注文を発注した取引日の取引終了時まで有効です。 |
|                                                                                                    | プリセット注文については、本誌P28をご覧ください。                                                                                                    | ト記の注文内容が正しければ、注文ボタンを押してください。<br>商品 英ポンド/円                                                                                                    |
| □□□□□□□□□□□□□□□□□□□□□□□□□□□□□□□□□□□□□□                                                                                                    | 2 確認画面                                                                                                    |                                                                                                    |
| □ □ □ 哌票取得<br>□ □ <del>  ●</del> 設定<br>□ □ 個人情報照会                                                                                                    | 確認画面において、注文内容を確認後、問題がなければ【注文】を<br>押してください。注文が発注されます。                                                                                                    | 執行条件     トリカ(成行)       新規/決済     新規       価格     -                                                                                                    |
| 合性設定宣标                                                                                                    | ※注文を訂正する場合、確認画面で【戻る】を押してください。                                                                                                    | トリガ価格 165.50                                                                                                    |
|                                                                                                    | ※備考                                                                                                    | 数量         20枚           有効期限         当日                                                                                                    |
|                                                                                                    | ※単一注文については、レートが表示されている画面の各気配値を<br>クリックすることによっても発注することが可能です。<br>※買いのトリガ(成行)注文で実勢レートより低い価格を示して発注し<br>た場合、当該実勢レートで成行注文が成立します。                                                                                                    |                                                                                                    |

※売りのトリガ(成行)注文で実勢レートより高い価格を示して発注し

た場合、当該実勢レートで成行注文が成立します。

発注完了

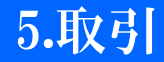

トリガ(指値)注文 注文の入力方法は、前ページのトリガ(成行)に加えて、指値価格を入力してください。前ページ参照

トリガ(指値)注文とは、指定した価格に一旦到達した段階で、指値注文を出す手法です。指定価格到達後、値段が同一方向にそ のまま動いてしまったら、取引は成立しません。

### 基本メニュー

| <ul> <li>⇒お知らせ</li> <li>■ お知らせ照会</li> <li>■ 二→ -ス照会</li> <li>■ 二→ -ス照会</li> <li>■ 二→ -ス照会</li> </ul> |
|----------------------------------------------------------------------------------------------------|
| ● ■ 単一注文                                                                                             |
|                                                                                                    |
|                                                                                                    |
| - IfDone注文                                                                                           |
| ───── IfDoneOCO注文                                                                                    |
| ミング注文                                                                                                |
|                                                                                                    |
|                                                                                                    |
| □ 注义→寬照会                                                                                             |
| ──■ 建玉一覧照会                                                                                           |
|                                                                                                    |
|                                                                                                    |
|                                                                                                    |
| 11. 11. 11. 11. 11. 11. 11. 11. 11. 11.                                                              |
| 🛛 🔤 入金状況照会                                                                                           |
|                                                                                                    |
|                                                                                                    |
|                                                                                                    |
|                                                                                                    |
| 一回 理用カレンタ 照会                                                                                         |
| 商品情報照会                                                                                               |
|                                                                                                    |
| 一同作要取得                                                                                               |
|                                                                                                    |
| □ □ □ 該定                                                                                             |
| 👘 個人情報照会                                                                                             |
| 🔤 各種設定登録                                                                                             |
|                                                                                                    |

#### トリガ(成行)とトリガ(指値)の違いについて

トリガ(成行)は、トリガ条件が満たされたことにより呼び値の効力が生じると、成行呼び値となるため、売気配と買気配の価格差(スプ レッド)がいかに拡がった状態であってもマーケットメーカーが提示する高値で買う(安値で売る)ことになります。お客様によっては、あ る一定以上の高値で買う(安値で売る)ことを回避したいというニーズもありますが、トリガ(成行)では適いません。このような不都合を 回避する手段として、トリガ条件に達した場合、成行呼び値になるのではなく、予め指定する価格で効力が生じる指値呼び値となるトリ ガ(指値)が新たに追加されました。トリガ指値呼び値よりも条件の良いマーケットメーカーの呼び値がある場合には、その価格にて約 定する一方、より悪いマーケットメーカーの呼び値しかない場合には、指値呼び値として発注されることになります。

### 注文例①

| ブリセット(指値) ブ | リセット(成行) プリセット(トリガ(成行))       |
|-------------|-------------------------------|
|             |                               |
| 商品          | 고-미/円 🔽                       |
| 売買          | ◎ 買 ○ 売                       |
| 執行条件        | ○ 指値 ○ 成行 ○ トリガ(成行) ⊙ トリガ(指値) |
| 新規/決済       | 新規                            |
| 価格          | 132.80                        |
| トリガ価格       | 132.50                        |
| 数量          | 10 枚                          |
| 有効期限        | ○ 当日 ⊙ GTC                    |
|             |                               |
| 確認 クリア      |                               |

#### 注文例①の場合

「132.50円をトリガ条件とする、 132.80円を価格の限度とするトリガ買い指値。|

※ユーロ/円の相場が132.50円に達した時点で、132.80円を上限と して10万ユーロ買い付ける注文。132.80円よりも相場が上昇した場 合には注文は執行されません。

| 商品    | □-□/円 ▼                       |
|-------|-------------------------------|
| 売買    | ◎ 買 ○ 売                       |
| 執行条件  | ○ 指値 ○ 成行 ○ トリガ(成行) ⊙ トリガ(指値) |
| 新規/決済 | 新規                            |
| 価格    | 130.50                        |
| トリガ価格 | 132.50                        |
| 数量    | 10 枚                          |
| 有効期限  | ○当日 ⊙ GTC                     |

### 注文例2の場合

「132.50円をトリガ条件とする、 130.50円を価格の限度とするトリガ買い指値。」

※ユーロ/円の相場が132.50円に達した時点で、130.50円を上限と して10万ユーロ買い付ける注文。130.50円よりも相場が高い場合 には注文は執行されません。

# 5.取引

# 0C0注文

OCOとはOne Cancels the Other の省略形です。指値注文とトリガ注文を同時に注文し、一方の注文が成立した場合、もう一方は 自動的にキャンセルされる注文手法です。

OCO注文は保有しているポジションの反対売買として、利益を確定させる注文と損失を限定させる注文を同時に発注したい場合などに利用できます。

### 基本メニュー

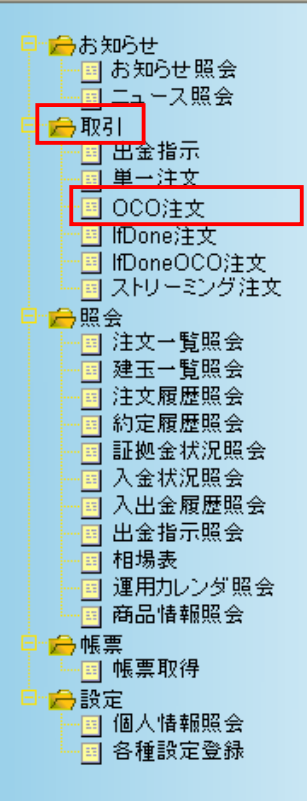

### 1 入力画面 基本メニューの【OCO注文】を選択します。 (1)「商品」(通貨ペア)を選択します。 ②「売買」は必ず同方向の組み合わせになります。 ③「執行条件」は【指値】・【トリガ(成行)】の組み合わせになります。 ※トリガ(指値)は選べません。 ④「価格」では売買したい価格をそれぞれ入力します。 ⑤「数量」に取引枚数を入力します。 ⑥注文の有効期限を選びます。 上記6点を入力後、左下の【確認】ボタンをクリックします。 【確認】ボタンを押すと確認画面に変わります。 2 確認画面 確認画面において、注文内容を確認後、問題がなければ【注文】を 押してください。注文が発注されます。 ※注文を訂正する場合、確認画面で【戻る】を押してください。 ※備考 ※0CO注文では一方の0CO注文が成立すると、もう一方の0CO注文 は自動的に取り消されます。 「GTC」(無期限注文)は取り消すまで 有効な注文です。

・「当日」は注文を発注した取引日の取 引終了時まで有効な注文です。

### 1 入力画面

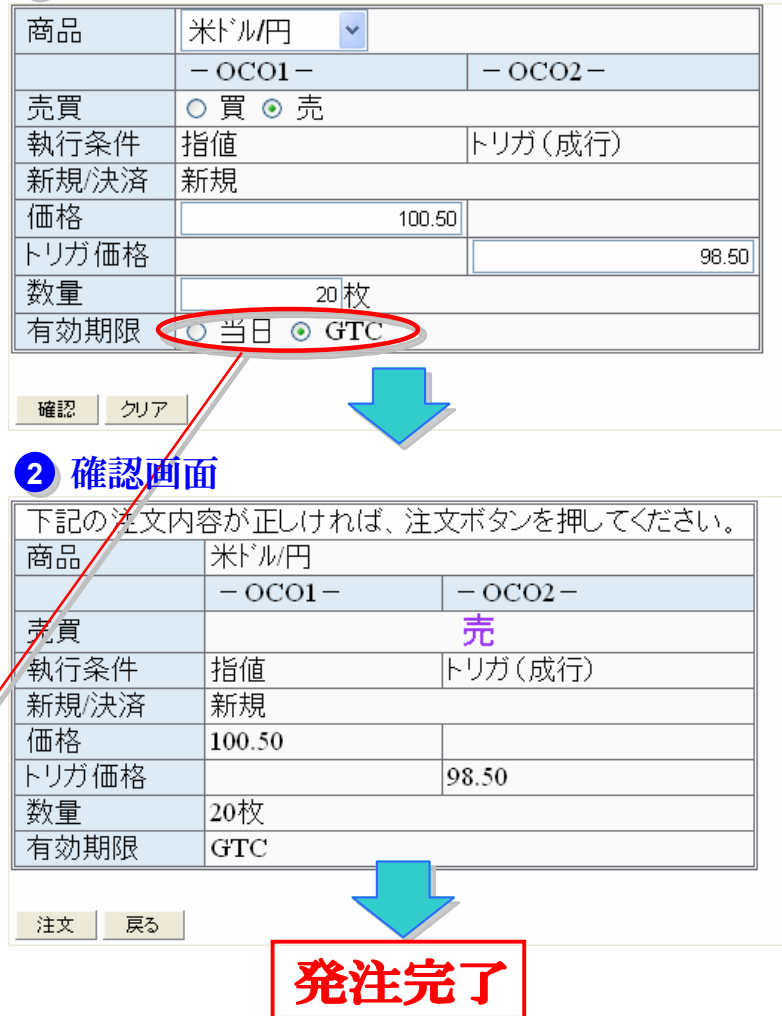

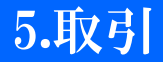

# If Done注文

If注文(指値またはトリガー)と、そのIf注文が成立した時に初めて有効となるDone注文(指値またはトリガー)をセットで発注 する注文手法です。

例えば、新規の買いポジションを保有するための注文となる買い注文(If注文)が約定した場合、次にそのポジションを決済 (売り戻し)する目的で同時に売り注文(Done注文)も発注しておきたいというような時に利用できます。

### 基本メニュー

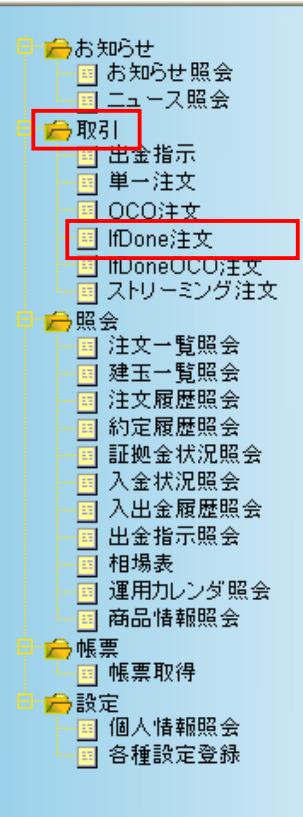

### 1 入力画面

基本メニューの【If Done注文】を選択します。

①「商品」(通貨ペア)を選択します。
②「売買」は【売】及び【買】の組み合わせになります。
③「執行条件」をそれぞれ選びます。
④「価格」では売買したい価格をそれぞれ入力します。
⑤「数量」に取引枚数を入力します。
⑥注文の有効期限をそれぞれ選びます。

上記6点を入力後、左下の【確認】ボタンをクリックします。 【確認】ボタンを押すと確認画面に変わります。

### 2 確認画面

確認画面において、注文内容を確認後、問題がなければ 【注文】を押してください。注文が発注されます。 ※注文を訂正する場合、【戻る】を押してください。

#### ※備考

If Done注文では、If注文を取り消すとDone注文 も取り消されます。
決済方法として「オートネッティング」を選択している場合、 If注文及びDone注文の各々に証拠金が必要となります。

> ・「GTC」(無期限注文)は取り消すまで 有効な注文です。 ・「当日」は注文を発注した取引日の取 引終了時まで有効な注文です。

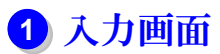

| 商品    | 米ドル円 🗸                        |                          |
|-------|-------------------------------|--------------------------|
|       | - 15注文 -                      | -Done注文-                 |
| 売買    | ◎ 買 ○ 売                       | ○買 € 売                   |
| 執行条件  | ◎ 指値 ○ 成行 ○ トリガ(成行) ○ トリガ(指値) | ◎ 指値 ○ トリガ(成行) ○ トリガ(指値) |
| 新規/決済 | 新規                            | 決済                       |
| 価格    | 98.50                         | 100.50                   |
| トリガ価格 |                               |                          |
| 数量    | 10 枚                          |                          |
| 有効期限  | ○当日 • GTC                     | ○当日 ⊙ GTC                |
|       |                               |                          |

確認 クリア

# 2 確認画面

下記の洋文内容が正しければ、注文ボタンを押してください。 商品 米ドル/円 - 15主文 --Done注文-売乱 晋 売 執行条件 指值 指值 新規於決済 新規 決済 価格 98.50 100.50 トリガ価格 数量 10枚 有効期限 GTC GTC

注文 戻る

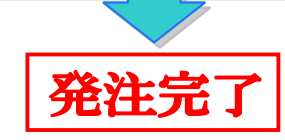

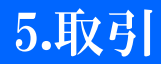

# If DoneOCO注文

If Done注文とOCO注文を組み合わせた注文手法です。 If注文が約定することにより、次にDone注文としてのOCO注文が有効となる注文です。 詳しくは、前項「If Done注文」及び「OCO注文」をご覧ください。

### 基本メニュー

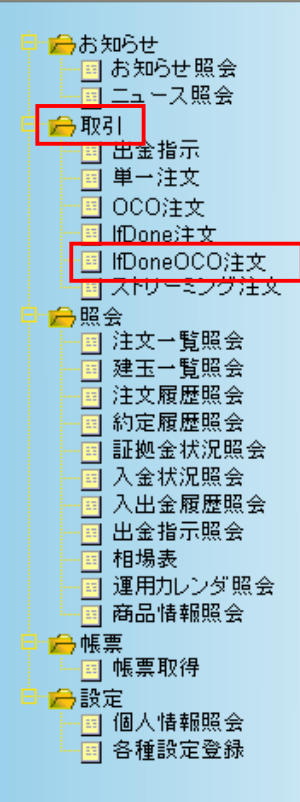

## 1 入力画面

基本メニューの【If DoneOCO注文】を選択します。

①「商品」(通貨ペア)を選択します。

②「売買」は、If注文とDone注文で【売】及び【買】の組み 合わせになります。

③「執行条件」をそれぞれ選びます。

④「価格」では売買したい価格をそれぞれ入力します。
⑤「数量」に取引枚数を入力します。
⑥注文の有効期限をそれぞれ選びます。

上記6点を入力後、左下の【確認】ボタンをクリックします。 【確認】ボタンを押すと確認画面に変わります。

### 2 確認画面

確認画面において、注文内容を確認後、問題がなければ【注文】を押してください。注文が発注されます。 ※注文を訂正する場合、確認画面で【戻る】を押して ください。

#### ※備考

- If Done OCO注文では、If注文を取り消すとOCO注文 も取り消されます。
- ・If Done OCO注文では、一方のOCO注文が成立すると、 もう一方のOCO注文は自動的に取り消されます。

・決済方法として「オートネッティング」を選択している場合、 If注文及びDone注文の各々に証拠金が必要となります。

# 1 入力画面

| 商品     | 2ロ/円 🔽                        |            |         |  |  |
|--------|-------------------------------|------------|---------|--|--|
|        |                               | -Done注文-   |         |  |  |
|        | -1)±2-                        | - OCO1 -   | - OCO2- |  |  |
| 売買     | ● 買 ○ 売                       | 〇 貫 ④ 売    |         |  |  |
| 執行条件   | ● 指値 ○ 成行 ○ トリガ(成行) ○ トリガ(指値) | 指値         | トリガ(成行) |  |  |
| 新規/決済  | 新規                            | 決済         |         |  |  |
| 価格     | 132.00                        | 136.20     |         |  |  |
| トリガ価格  |                               |            | 128.20  |  |  |
| 数量     | 20枚                           |            |         |  |  |
| 有効期限 🤇 | ○当日 ⊙ GTC                     | C 当日 € GTC |         |  |  |
|        |                               |            |         |  |  |
|        |                               |            |         |  |  |

2 確認画面

下記の注文内容が正しければ、注文ボタンを押してください。

| 商品    | ユーロ/円   |          |         |
|-------|---------|----------|---------|
|       | _ 16社士_ | -Done注文- |         |
|       | -11,±×- | - OCO1 - | - OCO2- |
| 売買    | 買       | 5        | ŧ       |
| 執行条件  | 指値      | 指値       | トリガ(成行) |
| 新規/決済 | 新規      | 決済       |         |
| 価格    | 132.00  | 136.20   |         |
| トリガ価格 | -       |          | 128.20  |
| 数量    | 20枚     |          |         |
| 有効期限  | GTC     | GTC      |         |
|       |         |          |         |

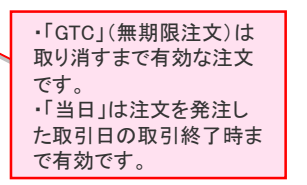

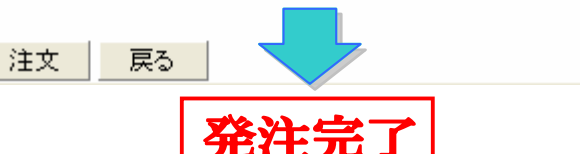

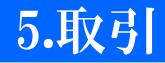

# ストリーミング注文

売り及び買いの両方の価格が同時に提示(ツー・ウェイ・プライス)され、それら売り値または買い値のいずれかをクリックす ることによって、原則、その時点の提示価格にて売買注文を発注し、取引を行うことになります。 例えば、日計り取引(デイ・トレーディング)を行う際など、頻繁に売買を繰り返すような場面においては、有効な注文手法と言 えましょう。

### 基本メニュー

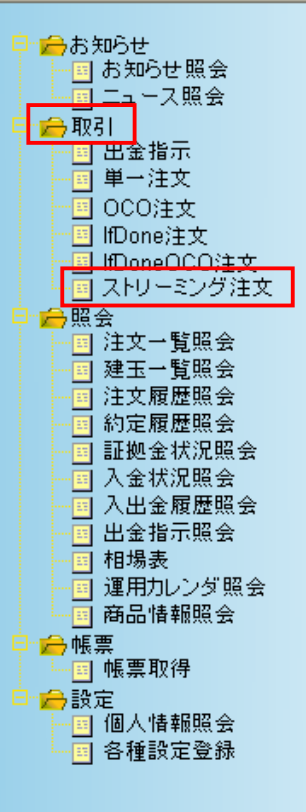

#### 1 入力画面 1 入力画面 2 プライス画面 商品 米ドル/円 商品 米ドル/円 ~ 基本メニューの【ストリーミング注文】を選択します。 数量 5枚 数量 5枚 (1) 商品 (通貨ペア)を選択します。 買気配(売注文) 売気配(買注文) ②「数量」に取引枚数を入力します。 次へ 単一注文画面へ 上記2点を入力後、左下の【次へ】ボタンをクリックします。 99.12 99.13 プライス画面に変わります。 2 プライス画面 白枠内を プライス画面では、買気配(お客様が売り注文を発注する際のレート)及 戻る クリック び売気配(お客様が買い注文を発注する際のレート)が表示されます。 売り注文を発注する場合、「買気配」をクリックします。 3 確認面面 買い注文を発注する場合、「売気配」をクリックします。 下記の注文内容が正しければ、注文ボタンを押してください。 商品 米ドル/円 3 確認画面 売買 晋 執行条件 指值(IOC) 確認画面において、注文内容を確認後、問題がなければ【注文】を押して 新規/決済 新規 ください。注文が発注されます。 価格 99 14 ※注文を訂正する場合、確認画面で【戻る】を押してください。 数量 5枚 有効期限 IOC ※備考 ・発注の際には、売買方向をお間違いにならないようにご注意ください。 注文 戻る

注文の一部または全部が即時に約定できない場合、当該注文の残った
 未約定分となる数量については、全て取り消されることになります。

発注完了

# 5.照会

商品 売買 残建玉数量

発注可能数量 決

10

10

10

10

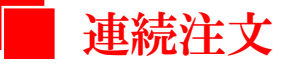

連続注文とは、最初の注文が約定した場合、自動的に次の注文が発注されるという注文方法です。例えば、 【注文Aが約定したら、あらかじめ設定しておいた注文Bを発注する】

【注文一覧照会】

【ポジションAを保有しているときに、注文Bが約定したら、あらかじめ設定しておいた注文CでポジションAを成行で決済する。】 といったお取引を行うことができます。

## 基本メニュー

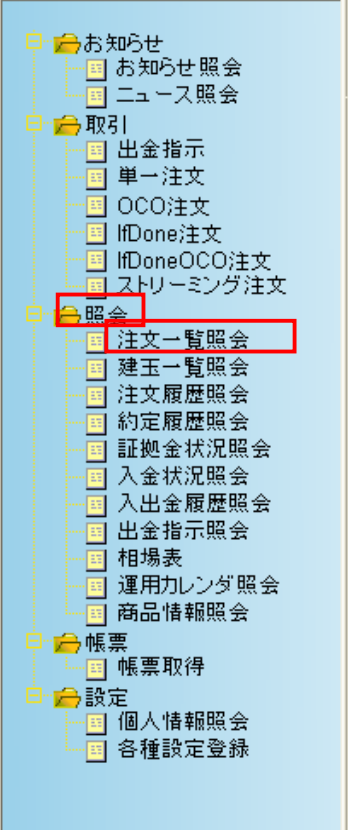

#### 連続注文を発注する 基本メニューの【注文一覧照会】から発注を行います。 既に、発注済みの「注文A」に対して、連続注文を発注します。 ①単一またはOCOを選択します。 連続発注 変更 取消 注文状況 注文手法 商品 売買 新規/決済 決済相手約定成立番号 注文A 単一 000 注文中 単一注文 米ドル円 買 変更 新規 ※が付いている注文は、管理者により発注されたことを表します。 13 ②注文内容を入力し、発注を行います。 建玉一覧照会 (入力方法について詳しくは、本誌P6~10参照。) プリセット(指値) プリセット(成行) ブリセット(トリガ(成行)) 決済/ <u>約定成立日時</u> 約定成立番号 建玉 ▼ 2008/10/16 18:13:16 20081016400000031 米ドル/円 売 商品 ~ ☑ 2008/10/16 18:13:01 20081016400000030 米ドル円 買 売買 ○買○売 執行条件 ○ 指値 ○ 成行 ○ トリガ(成行) ○ トリガ(指値) 単一注文 OCO注文 IfDo s注文 IfDoneOCO注文 ストリーミング注文 新規決済 ○ 新規 ○ 決済 価格 建玉整理 トリガ価格 数量 权 先行注文受付番号 0000450448 決済相手方約定番号 「新規/決済」で決済を選択した場合、決済を行うポジション 有効期限 ○当日 O GTC の約定成立番号を入力します。 約定成立番号は建玉一覧照会で確認できます。 確認 戻る クリア

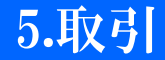

入 決済方法

決済方法として、①オートネッティング(先入先出法)、②決済指定の2種類が選択可能です。

決済方法の選択は、基本メニューの【個人情報照会】から行うことができます。詳しくは、本誌30ページ参照

### 基本メニュー

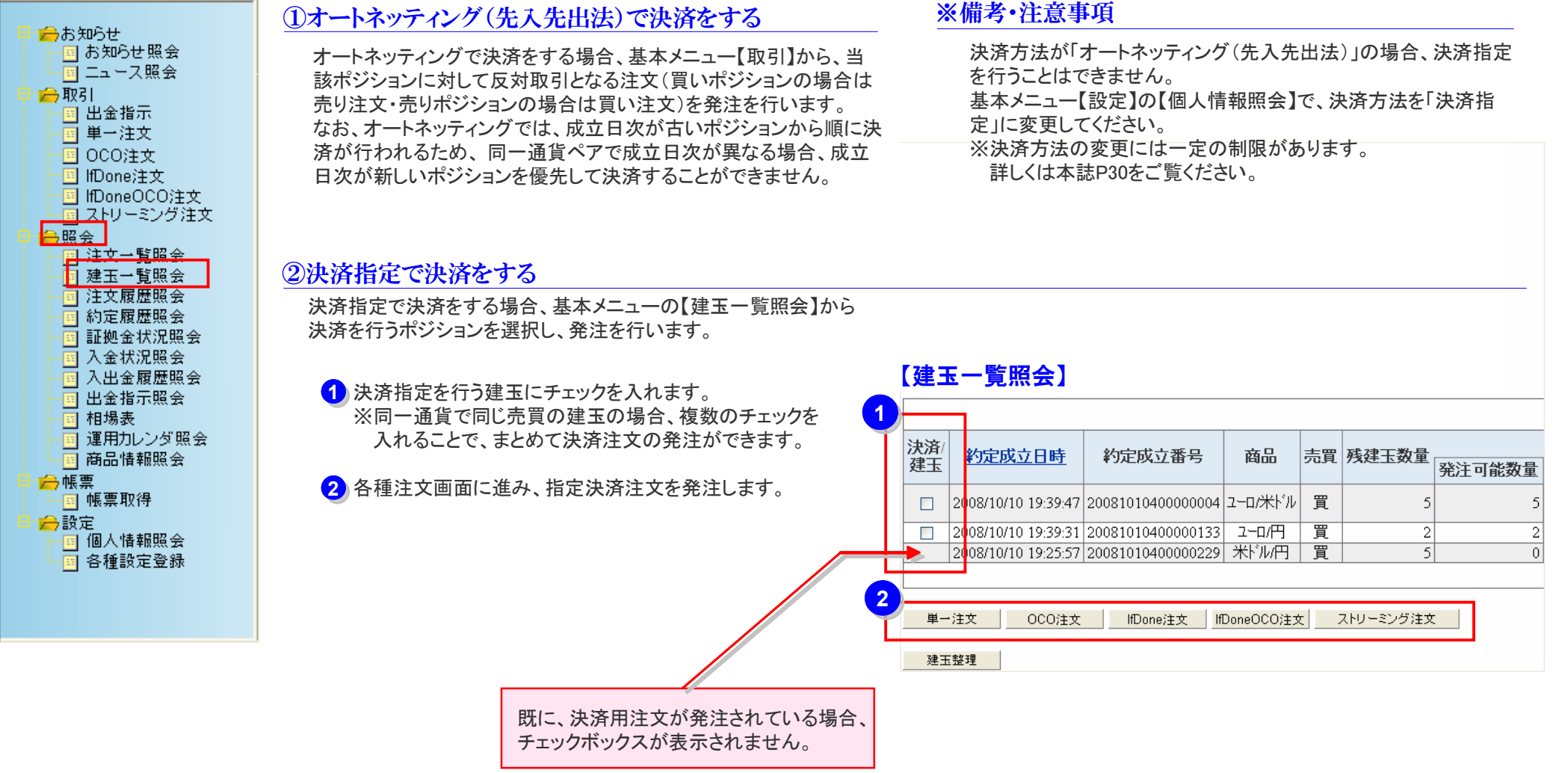

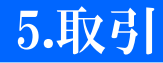

# 注文の変更・取消

基本メニューの【注文一覧照会】で、注文内容の変更または取消を行うことができます。

【注文一覧照会】

### 基本メニュー

| 白 合お知らせ                               |
|---------------------------------------|
|                                       |
|                                       |
| 金融 ニュー人照会                             |
| 😑 👝 取引                                |
|                                       |
|                                       |
|                                       |
| 000注文                                 |
| - IfDone注文                            |
|                                       |
| 回 フトローミング注文                           |
|                                       |
| 早間会照会                                 |
| 覧照会                                   |
| ■ 建玉一覧照会                              |
|                                       |
|                                       |
| 一时走腹虚照会                               |
| 証拠金状況照会                               |
| ───────────────────────────────────── |
| ── ○ 入出金履歴照会                          |
|                                       |
|                                       |
|                                       |
| 理用カレンタ 照会                             |
| 商品情報照会                                |
|                                       |
|                                       |
|                                       |
|                                       |
| ───────────────────────────────────── |
|                                       |
|                                       |
|                                       |
|                                       |
|                                       |

### 注文の変更を行う

変更を行う注文一覧履歴の「変更」ボタンを押します。

#### 注文の取消を行う

変更を行う注文一覧履歴の「取消」にチェックを入れ、 画面下の「注文取消」ボタンを押します。

| 商品            |        |          |        | 🖌 売    | 買     | ~  |      |            |
|---------------|--------|----------|--------|--------|-------|----|------|------------|
| 注文受付日時 Fi     | rom(日付 | )        |        | 選択(時   | i刻)   |    |      |            |
|               | т₀(日付  | )        |        | 選択(時   | ī刻)   |    | 検索   |            |
| 取消選択          | 取消選択解  | 除        | ]      |        |       |    |      |            |
|               |        |          |        |        |       |    |      |            |
| 連続発注          | 変更     | 取消       | 注文状況   | 注文手法   | 商品    | 売買 | 新規決済 | 決済相手約定成立番号 |
| <u>単一 000</u> | 変更     |          | 注文中    | 単一注文   | 米ドル/円 | 買  | 新規   | -          |
| ※*が付いている注     | 主文は、管  | 。<br>理者( | こより発注さ | わたことをき | 表します。 |    |      |            |
| 注文取消          |        |          |        |        |       |    |      |            |

#### **※備考·注意事項**

【変更不可能な注文】 ※成行・OCO・If Done・If Done OCO・ストリーミング による注文 ※注文状況が「変更受付」または「取引所受付待ち」 または「取消中」と表示されている注文 ※既に取消を行った注文 ※\*印が付いている注文

#### 【取消不可能な注文】

※成行・ストリーミングによる注文
※注文状況が「変更受付」または「取引所受付待ち」
または「取消中」と表示されている注文
※\*印が付いている注文

# 5.取引

出金の指示、出金指示状況の照会及び出金指示の取消の方法を説明いたします。 出金可能日における出金指示後であれば、通常、2営業日以内にお客様がご登録された預金口座へお振り込みいたします。

【出金指示】 【出金指示照会】

### 基本メニュー

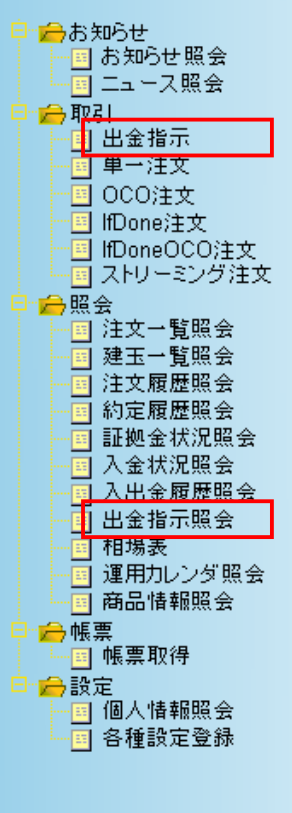

### 出金の指示をする 基本メニューの【取引】から【出金指示】を選択します。 出金指示額を入力し、「確認」を押します。 出金指示額 300000 円 出金予定日 2008/10/14 確認 クリア 取消 確認画面で出金指示の内容を確認し、よろしければ「出金 指示」を押してください。 下記の出金指示内容をご確認の上、出金指示ボタンを押してください。 出金指示額 300.000円 出金予定日 2008/10/14 出金指示 戻る

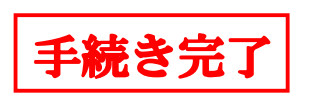

#### 出金指示の照会・取消しをする

基本メニューの【照会】から【入出金履歴照会】を選択します。 出金指示を行った日の同取引日中であれば、出金の支持を取消す ことができます。

**P17** 

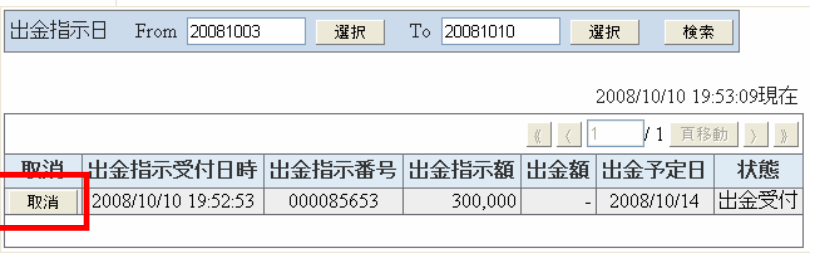

| ※備考 |  |
|-----|--|
|     |  |

 ・出金指示は、複数登録することはできません。同日中に出金指示の 内容を変更される場合は、一度出金指示を取り消した後に再度出金
 指示を行ってください。

・出金可能額は出金のご指示を行われた営業日の清算時に決定するため、出金指示金額を出金可能額が下回ることにより、指示された金額の全額を出金できない場合もありますのでご注意ください。

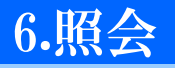

# 建玉(ポジション)の確認

【建玉一覧照会】

基本メニューの【建玉一覧照会】から、保有している建玉(ポジション)や、その建玉の評価損益合計額・スワップポイント合計額を 確認することができます。

### 基本メニュー

| <ul> <li>⇒お知らせ</li> <li>⇒お知らせ照会</li> <li>⇒ 二ュース照会</li> <li>⇒ 取引</li> <li>⇒ 11</li> <li>⇒ 11<!--</th--><th><ul> <li>商品</li> <li>☆ 売買</li> <li>☆ 方買</li> <li>☆ 方式 (の建玉(ポジション)の数量や<br/>損益状況が表示されます。</li> <li>すべての建玉(ポジション)の数量や<br/>損益状況が表示されます。     </li> <li>すべての建玉(ポジション)の数量や     </li> <li>は本     </li> </ul></th></li></ul> | <ul> <li>商品</li> <li>☆ 売買</li> <li>☆ 方買</li> <li>☆ 方式 (の建玉(ポジション)の数量や<br/>損益状況が表示されます。</li> <li>すべての建玉(ポジション)の数量や<br/>損益状況が表示されます。     </li> <li>すべての建玉(ポジション)の数量や     </li> <li>は本     </li> </ul> |
|----------------------------------------------------------------------------------------------------|----------------------------------------------------------------------------------------------------|
| ● ● 注文 → 暫照会                                                                                                    | 2008/10/10 19:41:56現在                                                                                                    |
| 建玉一覧照会                                                                                                    | 《 〈 1 /1 頁移動 〉 》                                                                                                    |
| □□□□□□□□□□□□□□□□□□□□□□□□□□□□□□□□□□□□                                                                                                    | 決済/<br>建玉     約定成立日時     約定成立番号     商品     売買     残建玉数量     一日       発注可能数量     決済申請中数量     発注中数量     約定時数量     約定価格     評価損益     2ワップポイント                                                          |
| □ 入金状况照会                                                                                                    | □ 2008/10/10 19:39:47 20081010400000004 ユーロ/米ドル 買 5 5 0 0 5 1.3538 44,458 0                                                                                                    |
|                                                                                                    |                                                                                                    |
| ─────────────────────────────────────                                                                                                    | 2008/10/10 19:25:57 20081010400000229 米ドル円 買 5 0 0 5 5 99.16 -4,5 0 0                                                                                                    |
| - <u>-</u> 運用カレンダ照会<br>-<br>-<br>-<br>-<br>-<br>-<br>-<br>-<br>-<br>-                                                                                                    |                                                                                                    |
| ■ 帳票取得                                                                                                    |                                                                                                    |
|                                                                                                    | 建玉整理                                                                                                    |
| 四個八首報照安<br>四個名種設定登録                                                                                                    | 建玉整理については、次項で説明いたします。 ()内は、計算通貨(ユーロ/米ドルの場合は、<br>米ドル)建ての評価損益となります。 例)-45米ドル、-4,458円                                                                                                    |

# 6.照会

# 建玉整理について

『くりっく365』では建玉整理を行うことにより、保有する両建て建玉を、お客様の任意のタイミングで相殺して 決済することができます。

【建玉一覧照会】

そのため、市場コスト(スプレッドコスト)を二重に負担する必要がなくなり、売り買い同値で決済することができます。

### 基本メニュー

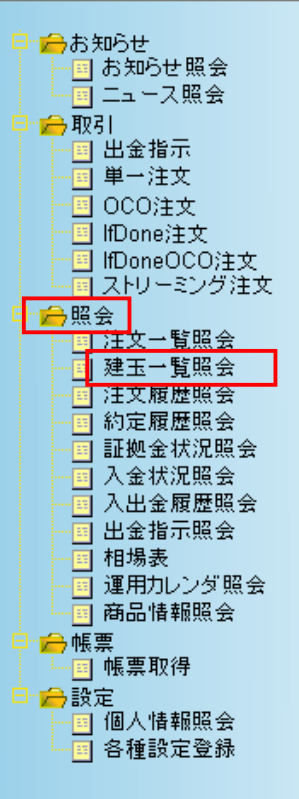

### 建玉整理を行う

 建玉整理を行う建玉にチェックを入れます。 ※両建て部分(売・買各100枚)の範囲内で、売・買同数量が 申告(整理)可能です。

健玉整理」ボタンを押します。

の委託手数料は無料です。

3 「申請数量」を入力し、「登録」を押します。 ※登録ボタンを押した後、【約定履歴照会】画面で決済約定 を確認することができます。 ※建玉整理により両建てポジションを決済した場合、決済時

### 『くりっく365』の両建てについて

「両建て」とは、同一通貨ペアにおいて、売建玉と買建玉を同時に 保有することです。

一般的に両建ては、スワップポイントによる逆ざやが発生すること や、決済をする際にスプレッドのコストが二重に発生することなど、 経済合理性を欠いた取引であるため推奨されません。

ただし、『くりっく365』の両建ては、スワップポイントが一本値によ り、逆ざやが発生しないこと、建玉整理による決済を行うことにより 売買スプレッドのコストが二重に発生しないこと、建玉整理に係る 委託手数料を免除していることなどから、店頭FXの両建とは大きく 異り、お客様の利便性の高いものとなっております。

| 決済/    |                     | <u> 생각 가 다 가 다 가 다 가 다 다 다 다 다 다 다 다 다 다 다 다 </u> | <del></del> | -+- m | ····································· |        |   |
|--------|---------------------|---------------------------------------------------|-------------|-------|---------------------------------------|--------|---|
| 建玉     | <u>約定成立日時</u>       | 約定成立番号                                            | 商品          | 売頁    | 残廷圡奴重                                 | 発注可能数量 | 決 |
|        | 2008/10/16 18:13:16 | 20081016400000031                                 | 米ドル円        | 売     | 10                                    | 10     |   |
|        | 2008/10/16 18:13:07 | 20081016400000030                                 | 米ドル円        | 買     | 10                                    | 10     |   |
| 単→<br> | 注文 OCO注文<br>整理      | IfDone注文 If                                       | DoneOCO)3   | ŧ文 _  | ストリーミング注                              | 文      |   |

|   | 2008/10/16 18:15:48現在 |           |                     |  |
|---|-----------------------|-----------|---------------------|--|
|   | 商品                    |           | 米ドル円                |  |
|   |                       | 約定成立日時    | 2008/10/16 18:13:16 |  |
|   | 由書内突                  | 約定成立番号    | 20081016400000031   |  |
|   | -T 081 376            | <u>売買</u> | 売                   |  |
|   |                       | 申請可能数量    | 10                  |  |
|   | 申請内容                  | 約定成立日時    | 2008/10/16 18:13:07 |  |
|   |                       | 約定成立番号    | 20081016400000030   |  |
|   |                       | <u>売買</u> | 買                   |  |
|   |                       | 申請可能数量    | 10                  |  |
|   | 数量合計                  | 買         | 10                  |  |
|   | X = 0 01              | 売         | 10                  |  |
|   | 申請数量                  |           | 10                  |  |
| 3 |                       |           |                     |  |
|   | 登録                    |           |                     |  |

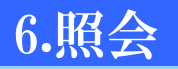

各種履歴照会 【注文履歷照会】 【約定履歷照会】

現在までの注文履歴、約定履歴(取引履歴)が表示されます。 対象日付等による過去の履歴の絞込検索も可能です。 ※過去15ヶ月分の履歴を照会することができます。

| 基本メニュー                                                               |                                             |              |              |                  | 対<br>※ | <b>像日付</b><br>過去15 | 等による過去の       | の履歴 | 歴の絞辺<br>会するこ | 、<br>検索も可能 <sup>・</sup><br>とができます | です。       |                       |
|----------------------------------------------------------------------|---------------------------------------------|--------------|--------------|------------------|--------|--------------------|---------------|-----|--------------|-----------------------------------|-----------|-----------------------|
| 日本 の に の に の に の に の の の の の の の の の の の                             | 約定履歴照会                                      |              |              |                  |        |                    | ,             |     |              |                                   |           |                       |
| □<br>□ 取引<br>□ 出金指示                                                  | 商品                                          | •            | 新規/決済        |                  | •      | `                  | 売買            | *   | ]            |                                   |           |                       |
|                                                                      | 対象日付 From 20081009                          | 選択           | Го           | 200810           | 16     | 選択                 | 注文受付番号        |     |              | 検索                                |           |                       |
| - InDoneOCO注文<br>- InDoneOCO注文<br>- ストリーミング注文                        | <b>為替差損益合計</b> スワップポイン<br>79,600            | 小合計 手数:<br>0 | 斛(税込)合<br>9, | <b>≣†</b><br>240 |        |                    |               |     |              |                                   |           |                       |
|                                                                      |                                             |              |              |                  |        |                    |               |     |              |                                   |           |                       |
|                                                                      | <u>約定成立</u> 約定成立<br><u>日時</u> 番号            | 注文履歴         | 原会           |                  |        |                    |               |     |              |                                   |           |                       |
|                                                                      | 2008/10/16<br>18:13:16<br>20081016400000031 | 商品           |              |                  | *      | 注文種別               | )]            |     |              | 注文受付                              | 番号        |                       |
|                                                                      | 2008/10/16<br>18:13:07<br>2008/10/16        | 対象日付 From    | m 2008100    | )9               | 選択     |                    | † T₀ 20081016 |     | 択            |                                   |           | 検索                    |
| □ 1518 II + 160 (24)<br>□ 167 (157 (157 (157 (157 (157 (157 (157 (15 | 18:09:01 20081016900000004 000              | ]<br>-<br>   |              |                  |        |                    |               |     |              |                                   |           |                       |
| □ 合設定 □ 個人情報照会 □ 冬預設定登録                                              |                                             | 注文種別         | 注文手法         | 商品               | 売買     | 執行条件               | 価格小リガ価格       | 注文  | 約定価格         | 注文受付/                             | 注文受付番号    | 《 <u>(</u> 1<br>注文受付者 |
|                                                                      |                                             | ****         |              |                  | +      | -8.4-              | トリカ指値/執行数量    | 期限  | ·            | 約定日時                              |           |                       |
|                                                                      |                                             | 新規           | 単一注文         | 米ドル/円            | 売      | 成行                 | 10            | -   | -            | 2008/10/16 18:13:15               | 000000068 | 01                    |
|                                                                      |                                             | 注文受付完了       | 単一注文         | 米バル/円            | 売      | 成行                 |               | -   | -            | 2008/10/16 18:13:16               | 000000068 | 01                    |
|                                                                      |                                             |              |              |                  |        |                    | 1 10          | 1   |              |                                   |           |                       |

# 証拠金状況照会

更新

#### 現在の証拠金の状況が表示されます。

※毎朝の清算処理の時点で有効証拠金額が必要証拠金額を下回った場合(有効比率が100%を下回った場合)、証拠金不足 が確定します。また、取引時間中に有効証拠金額が必要証拠金額の30%を下回った場合(有効比率が30%を下回った場合)、 ロスカット(強制決済)が発動します。有効比率はレート画面の下部に表示されています。

### 基本メニュー

| 😑 👝 お知らせ                              |
|---------------------------------------|
| - 国お知らせ照会                             |
|                                       |
|                                       |
|                                       |
| □ 出金指示                                |
| ● ■ 単一注文                              |
|                                       |
| ————————————————————————————————————  |
|                                       |
|                                       |
|                                       |
|                                       |
| 一 三 汪文一覧照会                            |
| 🛛 🔤 建玉一覧照会                            |
| ───────── 注文履歴照会                      |
|                                       |
|                                       |
| 1 入全状況昭全                              |
|                                       |
|                                       |
|                                       |
| ──────── 相場表                          |
| ─────── 運用カレンダ照会                      |
| 商品情報照会                                |
|                                       |
|                                       |
|                                       |
| ─ /□ /□ / 注意腔 ◇                       |
| □ □ □ 八值報照罢<br>□ □ □ ○ 次記中承望          |
| ····································· |
|                                       |

|                       |             |         | 前日<br>証 <b>拠</b> 金不足額 | 当日入金額      | 有効証拠金額              |
|-----------------------|-------------|---------|-----------------------|------------|---------------------|
|                       |             |         | 0                     | 0          | 3,948,150           |
| 2008/10/10 19:48:50現在 |             |         |                       |            |                     |
| 未払手数料<br>〔内、手数料未収金額〕  | 決済<br>損益予定額 | SP相当額   | 評価<br>損益相当額           | 発注<br>証拠金額 | 必要<br>証 <b>拠</b> 金額 |
| 18,795<br>(0)         | 54,600      | 0       | -21,484               | 350,000    | 560,000             |
|                       |             |         |                       |            |                     |
| 決済損益予定額               | SP相当額       | 評価損益相当額 | 発注証拠金額                | 必要証拠金額     | 商品                  |
| 54,600                | 0           | -13,000 | 350,000               | 175,000    | 米ドル/円               |
| 0                     | 0           | -7,000  | 0                     | 110,000    | 그~미/円               |
| 0                     | 0           | 0       | 0                     | 0          | 英ポンド/円              |
| 0                     | 0           | 0       | 0                     | 0          | 豪ドル/円               |
| 0                     |             |         |                       |            | - /                 |

| 有効証拠金額   | 証拠金預託額から、評価損益・SP損益・決済損益予定額・未払手数料を加減算した額です。                                                                                                    |
|----------|----------------------------------------------------------------------------------------------------|
| 当日入金額    | お客様が当日入金した総額です。                                                                                                    |
| 前日証拠金不足額 | 前取引日終了後の値洗い時点での証拠金不足額です。                                                                                                    |
| 必要証拠金額   | 弊社が定めた、現在のポジションを維持するために必要な証拠金額です。                                                                                                    |
| 発注証拠金額   | 現在、注文中となっている新規ポジションに必要となる証拠金額です。                                                                                                    |
| 評価損益相当額  | 保有するポジションに対する現在のレートの仲値との差で算出される、現時点での為替差損益です。                                                                                                    |
| SP相当額    | 保有するポジションに対するスワップポイントの累積金額                                                                                                    |
| 決済損益予定額  | 反対売買により確定した損益のうち、決済日を迎えていない、証拠金預託額に反映される前の金額です。                                                                                                    |
| 未払手数料    | 前日以前にお客様の証拠金預託額から差し引くことができなかった手数料、及び本取引日において約定<br>が成立し、取引時間終了後の値洗い時点まで支払いが猶予されている手数料の合計額です。<br>発注中注文に付いての手数料:未払い手数料として余力等を拘束しません。<br>約定済みの手数料:未払い手数料として余力等を拘束します。 |
| 手数料未収金額  | 取引時間終了後において、証拠金不足等により上記未払手数料をお客様の証拠金預託額から差し引くこ<br>とができなかった場合、その未収となった手数料の合計額です。                                                                                   |

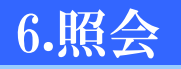

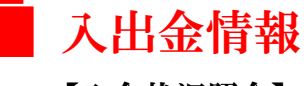

当日の入金状況や過去15ヶ月分の入出金履歴を照会することができます。

【入金状況照会】 【入出金履歷照会】

### 基本メニュー

| 白白お知らせ                                |
|---------------------------------------|
|                                       |
| の知らて照会                                |
|                                       |
|                                       |
|                                       |
| - 出金指示                                |
| ───────────────────────────────────── |
| ±±000                                 |
|                                       |
| IIDone;±义                             |
| - IfDoneOCO注文                         |
|                                       |
|                                       |
|                                       |
| 三 注文一覧照会                              |
| ──□ 建玉一覧照会                            |
| 注文履歷昭会                                |
|                                       |
| 1 前進履歴無法                              |
|                                       |
| - 入金状況照会                              |
|                                       |
|                                       |
|                                       |
| 11 相場表                                |
| 画 運用カレンダ照会                            |
| 商品情報照会                                |
|                                       |
|                                       |
| ● 帳票収1守                               |
| 😑 🔁 設定                                |
| ──■ 個人情報照会                            |
|                                       |
|                                       |
|                                       |
|                                       |
|                                       |
|                                       |

| 2           | 008/10/1 | 0 19:51:0 | 1珇左            |  |
|-------------|----------|-----------|----------------|--|
|             | 1 / 1    | L<br>百移動  | · -元11上<br>〉 》 |  |
| <u>入金時刻</u> | 科目       | 入金額       | 削除             |  |
| 19:50:52    | 預入金      | 500,000   |                |  |
|             |          |           |                |  |
|             |          |           |                |  |
|             |          |           |                |  |

#### 入出金履歴を確認する

基本メニューの【照会】から【入出金履歴照会】を選択します。

#### 科目や入出金、対象日付による過去の入出金履歴の絞 込検索も可能です。 ※過去15ヶ月分の履歴を照会することができます。

| 科目        |          | *  | 入出金 | *        |    |    |
|-----------|----------|----|-----|----------|----|----|
| 対象日付 From | 20081003 | 選択 | Тο  | 20081010 | 選択 | 検索 |

 通貨
 入金額合計
 出金額合計
 差引金額

 円
 5,506,348
 1,072,519
 4,433,829

2008/10/10 19:51:18現在

|                     |    |            | <u>«</u> ( | 1 / 1     | 頁移動     | >  |
|---------------------|----|------------|------------|-----------|---------|----|
| 入出金日時               | 通貨 | 科目         | 対円基準価格     | 入金額       | 出金額     | 削除 |
| 2008/10/10 19:50:52 | 円  | 預入金        | -          | 500,000   | -       |    |
| 2008/10/10 07:11:16 | 円  | 為替損益       | -          | -         | 981,544 |    |
| 2008/10/10 07:11:16 | 円  | スワッブポイント損益 | -          | 6,348     | -       |    |
| 2008/10/09 07:18:32 | 円  | 委託手数料      | -          | -         | 6,300   |    |
| 2008/10/08 07:21:45 | 円  | 委託手数料      | -          | -         | 630     |    |
| 2008/10/08 07:11:49 | 円  | 為替損益       | -          | -         | 20,100  |    |
| 2008/10/07 07:17:41 | 円  | 委託手数料      | -          | -         | 63,945  |    |
| 2008/10/03 18:22:00 | 円  | 預入金        | -          | 5,000,000 | -       |    |
|                     |    |            |            |           |         |    |

6.照会

# 相場表(清算価格・スワップポイント値)

過去の四本値(初値・高値・安値・終値)、清算価格、スワップポイント及び『くりっく365』全体の取引数量が確認できます。

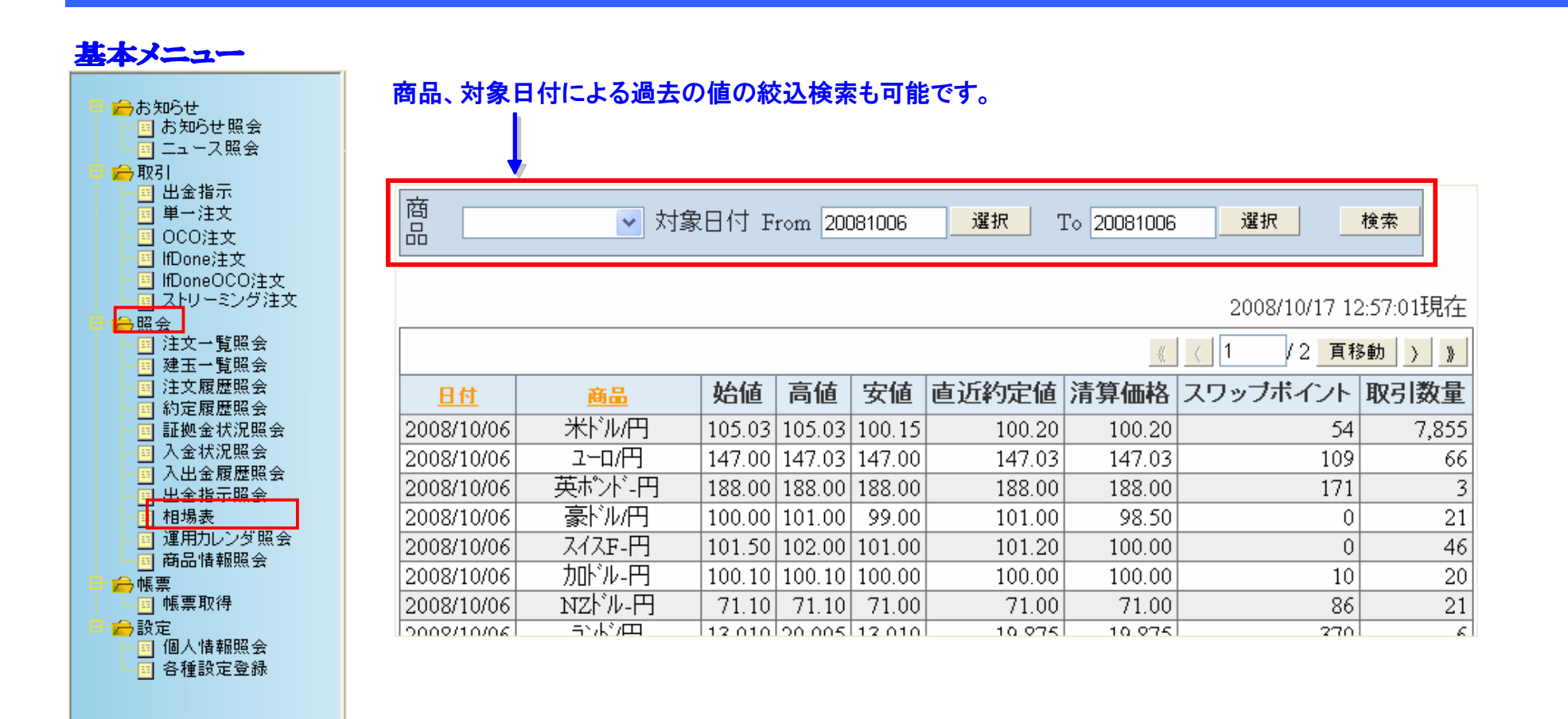

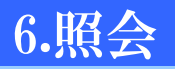

# 運用カレンダ照会

取引所の運用情報と商品別の運用情報がカレンダー形式で表示されます。

### 基本メニュー

| 📃 🔁 お知らせ                               |
|----------------------------------------|
|                                        |
|                                        |
|                                        |
| 🗧 👝 取引                                 |
|                                        |
|                                        |
|                                        |
| - OCO注文                                |
| —————————————————————————————————————  |
|                                        |
|                                        |
|                                        |
| □□□□□□□□□□□□□□□□□□□□□□□□□□□□□□□□□□□□□□ |
| 注文一覧照会                                 |
|                                        |
|                                        |
| 一 注义腹腔照实                               |
| 約定履歴照会                                 |
|                                        |
| 国 入全状況昭全                               |
|                                        |
| □ 八出金腹膛照会                              |
|                                        |
|                                        |
| - 運用力レンダ照会                             |
| 一番二味報照会                                |
|                                        |
| └────────────────────────────────────  |
| ──────── 帳票取得                          |
| 😑 🔒 設定                                 |
| ■ 個人情報照会                               |
|                                        |
|                                        |
|                                        |
|                                        |

|                     |                         |                   |                    |                      |           |                |                        | Ŭ           |              |                 |               |                     |          |                 |            |
|---------------------|-------------------------|-------------------|--------------------|----------------------|-----------|----------------|------------------------|-------------|--------------|-----------------|---------------|---------------------|----------|-----------------|------------|
| 対象日付:               | From [                  | 200810            | 10                 |                      | 選択        |                | To 200811              | 09          | ]            | 選択              |               |                     |          |                 |            |
| 商品                  | [                       | 米ドル               | '円                 | ~                    | ユーロ/円     | ~              | 英ポンドル                  | ]           | ·<br>豪       | <sup>、</sup> ル円 | <b>~</b>      | 検索                  |          |                 |            |
| 米営業<br>米資金移動<br>米取引 | :0•••<br>h:0••<br>:0••• | 営業E<br>・移動<br>取引E | ]、ו<br> ∃、×<br>]、ו | ••非営<br>•••非<br>••非取 | 澤日<br>移動日 | ※「資金科<br>※「営業」 | 移動」(は取ら))<br>)(は取ら)所(こ | 所/取<br>おける: | 73 参加<br>為替証 | 加者間での<br>E拠金取引  | の資金移          | 動が行われ<br>日を指します     | る日を<br>  | 指しま <sup></sup> | <b>ब</b> . |
|                     |                         |                   |                    |                      |           | 米ドル            | 円                      |             |              |                 | 7-n/F         | ц                   |          |                 |            |
| 日付                  | 曜日                      | 営業                | 資金<br>移動           | 取引                   | 決済日       | Value<br>Date  | SP<br>対象<br>期間         | SP<br>日数    | 取引           | 決済日             | Value<br>Date | 」<br>SP<br>対象<br>期間 | SP<br>日数 | 取引              | 決          |
| 2008/10/10          | 金曜                      | 0                 | 0                  | 0                    | 10/15     | 10/15          | -                      | 0           | 0            | 10/15           | 10/15         | -                   | 0        | 0               | 1          |
| 2008/10/11          | 土曜                      | ×                 | ×                  | ×                    | -         | -              | -                      | -           | $ $ $\times$ | -               | -             | -                   | -        | ×               |            |

商品、対象日付による過去の値の絞込検索も可能です。

|            |    |    |                  |          |                | 米ドル/          | 円              |          | ユーロ/円 |       |               |                |          |                  | 英ポ    |             |  |  |
|------------|----|----|------------------|----------|----------------|---------------|----------------|----------|-------|-------|---------------|----------------|----------|------------------|-------|-------------|--|--|
| 日付         | 曜日 | 営業 | 資金<br>移動         | 取引       | 決済日            | Value<br>Date | SP<br>対象<br>期間 | SP<br>日数 | 取引    | 決済日   | Value<br>Date | SP<br>対象<br>期間 | SP<br>日数 | 取引               | 決済日   | Valı<br>Dat |  |  |
| 2008/10/10 | 金曜 | 0  | 0                | 0        | 10/15          | 10/15         | -              | 0        | 0     | 10/15 | 10/15         | -              | 0        | 0                | 10/15 | 10/:        |  |  |
| 2008/10/11 | 土曜 | ×  | ×                | ×        | -              | -             | -              | -        | ×     | -     | -             | -              | -        | ×                | -     | -           |  |  |
| 2008/10/12 | 日曜 | X  | ×                | ×        | -              | -             | -              | -        | ×     | -     | -             | -              | -        | ×                | -     | -           |  |  |
| 2008/10/13 | 月曜 | 0  | X                | 0        | 10/15          | 10/15         | 10/15-10/16    | 1        | 0     | 10/15 | 10/15         | 10/15-10/16    | 1        | 0                | 10/15 | 10/0        |  |  |
| 2008/10/14 | 火曜 | 0  | 0                | 0        | 10/16          | 10/16         | 10/16-10/17    | 1        | 0     | 10/16 | 10/16         | 10/16-10/17    | 1        | 0                | 10/16 | 10/0        |  |  |
| 2008/10/15 | 水曜 | 0  | 0                | 0        | <b>4</b> 10/17 | 10/17         | 10/17-10/20    | 3        | 0     | 10/17 | 10/17         | 10/17-10/20    | 3        | 0                | 10/17 | 10/0        |  |  |
| 2008/10/16 | 木曜 | 0  | 0                | 0        | 10/20          | 10/20         | 10/20-10/21    | 1        | 0     | 10/20 | 10/20         | 10/20-10/21    | 1        | 0                | 10/20 | 10/2        |  |  |
| 2008/10/17 | 金曜 | 0  | 0                | 0        | 10/21          | 10/21         | 10/21-10/22    | 1        | 0     | 10/21 | 10/21         | 10/21-10/22    | 1        | 0                | 10/21 | 10/2        |  |  |
| 2008/10/18 | 土曜 | X  | ×                | ×        |                |               |                |          |       |       |               |                | -        | ×                | -     | -           |  |  |
| 2008/10/19 | 日曜 | X  | ×                | 20       | )08年1          | 0月14日         | ヨの米ドル          | /円に      | は、決   | 済日が   | 16日、2         | スワッ 🔤          | -        | ×                | -     | -           |  |  |
| 2008/10/20 | 月曜 | 0  | $\left[ \right]$ | <u>ר</u> | ポイン            | ·付与F          | 日数は1日会         | 分でま      | あるこ   | とを表し  | 、ます。          | 123            | 1        | $\left[ \right]$ | 10/22 | 10/5        |  |  |

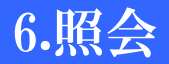

# 商品情報照会(取扱商品情報)

現在の『くりっく365』の取扱商品、刻み値、取引可能区分、発注証拠金等の情報を確認できます。

| 基本メニュー                                                                                                    |                                     |                                                 |                                                       |                                                                                                    |       |           |              |                       |              |                     |                     |  |  |
|----------------------------------------------------------------------------------------------------|-------------------------------------|-------------------------------------------------|-------------------------------------------------------|----------------------------------------------------------------------------------------------------|-------|-----------|--------------|-----------------------|--------------|---------------------|---------------------|--|--|
| <ul> <li>→ お知らせ</li> <li>→ お知らせ照会</li> <li>→ ニュース照会</li> <li>→ 取引</li> <li>→ 出金指示</li> <li>● 単一注文</li> <li>● ○○○は☆</li> </ul> | 「取引単位」<br>お取引の際<br>例.(米ドル/<br>(ランド/ | <b>」や「刻み</b><br><b>注には、こ</b><br>/円 1枚=<br>円 1枚= | ★値」は通貨ペアによ<br>注意ください。<br>=100,00ドル )<br>=100,000ランド ) | <b>ティックバリューとは、1銭または1pips(ランド/円等は5銭)</b><br>値動きした場合の損益の変動幅です。<br>例. (米ドル/円 1銭=100円 )<br>(ユーロ/ドル 1pips=1ドル ) |       |           |              |                       |              |                     |                     |  |  |
| ■ 000,£文<br>■ IfDone注文<br>■ IfDone①CO注文                                                                                       |                                     |                                                 |                                                       |                                                                                                    |       |           |              | 2008/10/10 19:54:28現在 |              |                     |                     |  |  |
|                                                                                                    |                                     |                                                 |                                                       |                                                                                                    | _     |           |              |                       |              | ∢ ( 1               | /2 頁移動 ) 》          |  |  |
|                                                                                                    | 取扱商品<br>(英字/日本語)                    | 適用日                                             | 取引単位                                                  | 刻み値                                                                                                    | 発注上限値 | 取引可能区分    | ティック<br>バリュー | ティックバリュー<br>の通貨単位     | ブライス<br>リミット | 発注証拠金<br>(1取引単位あたり) | 単位証拠金<br>(1取引単位あたり) |  |  |
| ■     建玉一覧照会       ■     注文履歴照会       ■     約定履歴照会       ■     1                                                              | US\$/Yen<br>米ドル/円                   | 2005/06/30                                      | 10,000米ドル                                             | 0.01円                                                                                                    | 300   | 取引可能      | 100.00       | 円                     | 3.00         | 35,000              | 35,000              |  |  |
|                                                                                                    | Euro/Yen<br>ユーロ/円                   | 2008/09/29                                      | 10,000그ㅡㅁ                                             | 0.01円                                                                                                    | 300   | 取引可能      | 100.00       | 円                     | 4.00         | 55,000              | 55,000              |  |  |
|                                                                                                    | UKPound/Yen<br>英ポンバ/円               | 2005/06/30                                      | 10,000英ポンド                                            | 0.01円                                                                                                    | 300   | 取引可能      | 100.00       | 円                     | 5.00         | 70,000              | 70,000              |  |  |
| □ □ 出金指示照会<br>□ □ 相場表                                                                                                    | Australian\$/Yen<br>豪バル/円           | 2005/06/30                                      | 10,000豪ドル                                             | 0.01円                                                                                                    | 300   | 取引可能      | 100.00       | Ħ                     | 3.00         | 35,000              | 35,000              |  |  |
| 一回 運用カレンダ昭会                                                                                                    | SwissFranc/Yen<br>スイスF/円            | 2005/10/21                                      | 10,000スイスフラン                                          | 0.01円                                                                                                    | 300   | 取引可能      | 100.00       | 円                     | 3.00         | 35,000              | 35,000              |  |  |
|                                                                                                    | Canadian\$/Yen<br>加ドル円              | 2005/10/21                                      | 10,000カナダドル                                           | 0.01円                                                                                                    | 300   | 取引可能      | 100.00       | Ħ                     | 3.00         | 35,000              | 35,000              |  |  |
|                                                                                                    | NewZealand\$/Yen<br>NZドル/円          | 2005/10/21                                      | 10,000NZドル                                            | 0.01円                                                                                                    | 300   | 取引可能      | 100.00       | Ħ                     | 3.00         | 30,000              | 30,000              |  |  |
| ● 個人情報照会                                                                                                    | Rand/Yen<br>ランド/円                   | 2008/07/25                                      | 100,000ランド                                            | 0.005円                                                                                                    | 300   | 取引可能      | 500.000      | 円                     | 1.000        | 45,000              | 45,000              |  |  |
|                                                                                                    | NorwegianKrone/Yer<br>ノルウェークローネ/円   | <sup>1</sup> 2008/07/25                         | 100,000ノルウェークローネ                                      | 0.005円                                                                                                    | 300   | 取引可能      | 500.000      | Ħ                     | 1.000        | 65,000              | 65,000              |  |  |
|                                                                                                    | HongKong\$/Yen<br>HKドル/円            | 2008/07/25                                      | 100,000香港ドル                                           | 0.005円                                                                                                    | 300   | 取引可能      | 500.000      | Ħ                     | 1.000        | 45,000              | 45,000              |  |  |
|                                                                                                    | SwedishKrona/Yen                    | 2000/07/25                                      | 100 000 7 ウェーデンクローナ                                   | 0.005                                                                                                    | 200   | ಕರ್ಶಗವರ್ತ | 500.000      |                       | 1 000        | 55.000              | 55.000              |  |  |

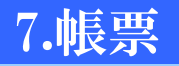

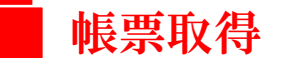

各種帳票をPDFファイル形式でダウンロードすることができます。 ※過去15ヶ月まで遡り、各種帳票を閲覧することができます。 ※毎年1月に弊社より「年間損益報告書」をお送りいたします。確定申告の際にはそちらをご利用下さい。

### 基本メニュー

⊖帳票 - 帳票取得

🔲 個人情報照会 🔤 各種設定登録

□ 🔒 設定

| <ul> <li>● 合お知らせ</li> <li>● お知らせ照会</li> <li>■ ニュース照会</li> <li>● 取引</li> <li>■ 出金指示</li> </ul>                                                                                         | 帳票種別<br>対象帳票<br>対象日付 From 20081007 資 | ▼<br>【択 To 20081007 選択                                                     | 検索        | 帳票種別、対象帳票、対象日付を選び、<br>「検索」を押します。                                                                                        |
|----------------------------------------------------------------------------------------------------|--------------------------------------|----------------------------------------------------------------------------|-----------|----------------------------------------------------------------------------------------------------|
| <ul> <li>■ 単一注文</li> <li>● OCO注文</li> <li>● IfDone注文</li> <li>● IfDoneOCO注文</li> <li>● ストリーミング注文</li> <li>● 会照会</li> <li>● 「注文一覧照会</li> <li>● 同 注文一覧照会</li> <li>● 同 建玉一覧照会</li> </ul> | <u>《</u><br>帳票名                      | 2008/10/10 19:57:11現在<br>( 1 / 1 <u>頁移動 ) 》</u><br><b>帳票種別 日付 表示</b>       | PDI<br>XI | Fのマークをクリックすると、帳票が表示されます。<br>印刷可                                                                                         |
| □ 注文履歴照会<br>□ 注文履歴照会<br>□ 副 証拠金状況照会<br>□ ① 入金状況照会<br>□ ① 入出金履歴照会<br>□ 出金指示照会                                                                                                    | 取引報告書<br>建玉報告書<br>証拠金残高通知書·入出金明細書    | 日次 2008/10/07<br>日次 2008/10/07<br>日次 2008/10/07<br>日次 2008/10/07<br>『<br>』 |           | 帳票(PDFファイル)を見るためには「Adobe Acrobat Reader 7.0」<br>以上が必要です。<br>下記URLをクリックすると、最新版Adobe Acrobat Reader<br>のダウンロードサイトへ移行できます。 |
| <ul> <li>■ 相場表</li> <li>■ 運用カレンダ照会</li> <li>■ 商品情報照会</li> <li>■ ● 帳票</li> </ul>                                                                                                    |                                      |                                                                            |           | ダウンロードサイト<br>http://www.adobe.com/jp/products/acrobat/readstep2.html                                                    |

Adobe Reader は、Adobe Systems社より無償にて提供されています。

| 帳票の種類           | 帳票種別                         |
|-----------------|------------------------------|
| 取引報告書           | 日次·月次                        |
| 建玉報告書           | 日次·月次                        |
| 証拠金残高報告書·入出金明細書 | 日次·月次                        |
| 取引残高報告書         | 月次(当月分の報告書は翌月にダウンロード可能となります) |

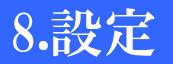

# 各種設定登録

基本メニューの【設定】—【各種設定登録】から、①アラート基準、②初期表示期間日数、③プリセット設定値、④注文内容確認画面への遷移についての設定が行えます。

③④の設定については次項以降で説明いたしております。

### 基本メニュー

| <ul> <li>⇒ お知らせ<br/><ul> <li>⇒ お知らせ照会<br/><ul> <li>⇒ 和のり</li></ul></li></ul></li></ul>                                                                                                    |
|----------------------------------------------------------------------------------------------------|
| <ul> <li>□ お知らせ照会</li> <li>□ ニュース照会</li> <li>□ 即引</li> <li>□ 出金指示</li> <li>□ 単一注文</li> <li>□ OCO注文</li> <li>□ IfDone注文</li> <li>□ IfDoneOCO注文</li> <li>□ IfDoneOCO注文</li> <li>□ ストリーミング注文</li> <li>□ 注文可置照会</li> <li>□ 注文履歴照会</li> <li>□ 注文履歴照会</li> <li>□ 注文履歴照会</li> <li>□ 注文履歴照会</li> <li>□ 注文履歴照会</li> <li>□ 注文履歴照会</li> <li>□ 注文履歴照会</li> <li>□ 注文履歴照会</li> <li>□ 注文履歴照会</li> <li>□ 注文履歴照会</li> <li>□ 注文履歴照会</li> <li>□ 注文電話</li> <li>□ 注文履歴照会</li> <li>□ 注文履歴照会</li> <li>□ 注文履歴照会</li> <li>□ 正如金状況照会</li> <li>□ 日場表</li> <li>□ 運用力レンダ照会</li> <li>□ 商品情報照会</li> <li>□ 確要取得</li> </ul>                                                                                                    |
| <ul> <li>□ ニュース照会</li> <li>□ ティス照会</li> <li>□ 取引</li> <li>□ 出金指示</li> <li>□ 単一注文</li> <li>○ OCO注文</li> <li>□ IIDone注文</li> <li>□ IIDone注文</li> <li>□ IIDone注文</li> <li>□ IIDone之文</li> <li>□ ストリーミング注文</li> <li>○ 展会</li> <li>□ 注文一覧照会</li> <li>□ 注文一覧照会</li> <li>□ 注文履歴照会</li> <li>□ 注文履歴照会</li> <li>□ 注文履歴照会</li> <li>□ 注文履歴照会</li> <li>□ 入出金履歴照会</li> <li>□ 入出金履歴照会</li> <li>□ 入出金履歴照会</li> <li>□ 日場表</li> <li>□ 運用力レング照会</li> <li>□ 商品情報照会</li> <li>□ 確要取得</li> </ul>                                                                                                    |
| <ul> <li>→→ ×жxx</li> <li>取引</li> <li>三 出金指示</li> <li>三 単→注文</li> <li>○ OCO注文</li> <li>□ IIDone注文</li> <li>□ IIDoneOCO注文</li> <li>□ IIDoneOCO注文</li> <li>□ IIDoneOCO注文</li> <li>□ ストリーミング注文</li> <li>→ 照会</li> <li>□ 注文一覧照会</li> <li>□ 注文履歴照会</li> <li>□ 注文履歴照会</li> <li>□ 注文履歴照会</li> <li>□ 訂拠金状況照会</li> <li>□ 入金状況照会</li> <li>□ 入金状況既会</li> <li>□ 入金状況既会</li> <li>□ 入金状況既会</li> <li>□ 和場表</li> <li>□ 運用カレンダ照会</li> <li>□ 商品情報照会</li> <li>■ 確要取得</li> </ul>                                                                                                    |
|                                                                                                    |
| □         出金指示           □         単一注文           □         ○CO注文           □         IfDone0CO注文           □         IfDone0CO注文           □         ストリーミング注文           □         注文一覧照会           □         注文一覧照会           □         注文一覧照会           □         注文一覧照会           □         注文一覧照会           □         注文一覧照会           □         注文元履歴照会           □         注文履歴照会           □         入金状況照           □         入金出金履展           □         和場表           □         運用力レンダ照会           □         商品情報照会           □         ●           ●         帳票           □         ■                                                                                                    |
| <ul> <li>■一注文</li> <li>● 四注文</li> <li>● CO注文</li> <li>● InDone注文</li> <li>● InDoneOCO注文</li> <li>● ストリーミング注文</li> <li>● 照会</li> <li>● 注文工覧照会</li> <li>● 建玉一覧照会</li> <li>● 建玉一覧照会</li> <li>● 注文履歴照会</li> <li>● 許定履歴照会</li> <li>● 計算用力レンダ照会</li> <li>● 両品情報照会</li> <li>● 帳票</li> <li>● 帳票</li> </ul>                                                                                                    |
| <ul> <li>○ OCO注文</li> <li>○ IfDone注文</li> <li>○ IfDoneOCO注文</li> <li>○ ストリーミング注文</li> <li>○ ストリーミング注文</li> <li>○ 公式</li> <li>○ 公式</li> <li>○ 公式</li> <li>○ 公式</li> <li>○ 公式</li> <li>○ 公式</li> <li>○ 公式</li> <li>○ 公式</li> <li>○ ○ ○ ○ ○ ○ ○ ○ ○ ○ ○ ○ ○ ○ ○ ○ ○ ○ ○</li></ul>                                                                                                    |
| <ul> <li>□</li> <li>□</li></ul>     |
| <ul> <li>■ InDoneOCO注文</li> <li>■ ストリーミング注文</li> <li>■ 注文一覧照会</li> <li>■ 注文一覧照会</li> <li>■ 注文東歴照会</li> <li>■ 注文履歴照会</li> <li>■ 話換金状況照会</li> <li>■ う金状況照会</li> <li>■ 出金指示照会</li> <li>■ 出金指示照会</li> <li>■ 国用カレンダ照会</li> <li>■ 商品情報照会</li> <li>■ 藤裏取得</li> </ul>                                                                                                    |
| <ul> <li>ストリーミング注文</li> <li>● 照会</li> <li>● 注文一覧照会</li> <li>● 建玉一覧照会</li> <li>● 建玉一覧照会</li> <li>● 注文履歴照会</li> <li>● 記拠金状況照会</li> <li>● 日本銀展歴照会</li> <li>● 日本銀表</li> <li>● 回本指示照会</li> <li>● 田場表</li> <li>● 運用力レング照会</li> <li>● 商品情報照会</li> <li>● 帳票</li> <li>● 帳票</li> </ul>                                                                                                    |
| <ul> <li>□</li> <li>□</li> <li>□</li> <li>注文一覧照会</li> <li>□</li> <li>□</li> <li></li></ul> |
| 注文一覧照会           注文一覧照会           建文履歴照会           注文履歴照会           記述成花況照会           二           二           日           小           二           二           二           二           二           二           二           二           二           二           二           二           二           二           二           二           二                                                                                                    |
| <ul> <li>□ 建工一覧照会</li> <li>□ 建工一覧照会</li> <li>□ 注文履歴照会</li> <li>□ 訂迎金状況照会</li> <li>□ 入金状履歴照会</li> <li>□ 入出金履歴照会</li> <li>□ 人出金履歴照会</li> <li>□ 人出金履歴照会</li> <li>□ 日相表表</li> <li>□ 相用カレンダ照会</li> <li>□ 商品情報照会</li> <li>□ 商品情報照会</li> <li>□ ● 帳票</li> <li>□ ● 帳票</li> </ul>                                                                                                    |
| <ul> <li>↓ L 見照異会</li> <li>注 注 友履歴照会</li> <li>三 注 方履歴照会</li> <li>三 証拠金状況照会</li> <li>三 入金状況照会</li> <li>三 入金状況照会</li> <li>三 人出金履歴照会</li> <li>三 出金指示照会</li> <li>三 相場表</li> <li>三 相場表</li> <li>三 福島店</li> <li>重 商品</li> <li>「 報票取得</li> </ul>                                                                                                    |
| <ul> <li>□ 八人版提照会</li> <li>□ 約定履歴照会</li> <li>□ 訂 迎金状況照会</li> <li>□ 入出金履歴照会</li> <li>□ 入出金履歴照会</li> <li>□ 出金指示照会</li> <li>□ 目場表</li> <li>□ 福場表</li> <li>□ 運用カレンダ照会</li> <li>□ 商品情報照会</li> <li>● 帳票</li> <li>■ 帳票取得</li> </ul>                                                                                                    |
| <ul> <li>・りと腹腔照会</li> <li>・・・・・・・・・・・・・・・・・・・・・・・・・・・・・・・・・・・・</li></ul>                                                                                                    |
| ●         11200金(次照会)           ●         入金状況照会           ●         入出金履歴照会           ●         出金指示照会           ●         田場表           ●         運用力レンダ照会           ●         商品情報照会           ●         ●           ●         ●                                                                                                    |
| <ul> <li>「● 八金枕沈照会</li> <li>「● 入出金履歴照会</li> <li>● 日 出金指示照会</li> <li>● 目 相場表</li> <li>● 運用カレンダ照会</li> <li>● 商品情報照会</li> <li>● ● 帳票</li> <li>● ● 帳票取得</li> </ul>                                                                                                    |
| <ul> <li>■ 人出金履歴照会</li> <li>■ 出金指示照会</li> <li>■ 相場表</li> <li>■ 運用カレンダ照会</li> <li>■ 商品情報照会</li> <li>■ 耐島情報照会</li> </ul>                                                                                                    |
| <ul> <li>■ 出金指示照会</li> <li>■ 相場表</li> <li>■ 運用カレンダ照会</li> <li>■ 商品情報照会</li> <li>■ 商品情報照会</li> <li>■ 転車取得</li> </ul>                                                                                                    |
| <ul> <li>■ 相場表</li> <li>■ 運用カレンダ照会</li> <li>■ 商品情報照会</li> <li>■ 一画 報票取得</li> </ul>                                                                                                    |
| <ul> <li>■ 運用カレンダ照会</li> <li>■ 商品情報照会</li> <li>■ 一画 帳票</li> <li>● 一画 帳票取得</li> </ul>                                                                                                    |
| ■ 商品情報照会<br>■ 合帳票<br>■ □ 帳票取得                                                                                                    |
|                                                                                                    |
|                                                                                                    |
|                                                                                                    |
|                                                                                                    |
|                                                                                                    |
|                                                                                                    |
|                                                                                                    |
|                                                                                                    |

#### ①アラート基準

アラートとは、有効比率がアラート基準(初期設定は50%)を下 回った場合にアラートメールが発信されるルールをいいます。 『くりっく365』では、外国為替相場の急激な変動によって多額の 損失が発生する可能性があるため、アラート機能によって一定額 以上の損失が発生した場合に、メール及びお知らせで通知が行 われる機能があります。 アラートの初期設定は50%となっていますが、お客様自信で自由

アラートの初期設定は50%となっていますか、お客様自信で自田 に変更することができます。

※ロスカット基準は30%で不変です。

①【設定】の【各種設定登録】を選択します。 ②アラート基準を入力します。 ③「登録」を押して設定完了です。

| アラート基準(%)      |           | 50    |        |     |
|----------------|-----------|-------|--------|-----|
|                | 発注数量(枚)   |       | 30     |     |
| プロセット設定値       | 価格(刻み)    |       |        | 200 |
| DUC VI axielle | トリガ価格(刻み) |       |        | 200 |
|                | 有効期限      | GTC 🔽 |        |     |
| 注文内容確認画面への     | )遷移       | 自動遷移  | しない 🔽  |     |
|                | 帳票取得      | 7     | 注文履歷照会 | 7   |
| 初期表示期間(日数)     | 入出金履歴照会   | 7     | 出金指示照会 | 7   |
|                | 約定履歷照会    | 7     | 相場表    | 7   |
|                |           |       |        |     |

### ②初期表示期間日数

帳票や各種照会画面の初期表示期間の設定を行うことができます。

|   | アラート基準(%)     |           | 50    | ]      |     |   |
|---|---------------|-----------|-------|--------|-----|---|
|   |               | 発注数量(枚)   |       | 30     | ]   |   |
|   | プロセット設定値      | 価格(刻み)    |       |        | 200 |   |
|   | 59 C71 ax 212 | トリガ価格(刻み) |       |        | 200 |   |
|   |               | 有効期限      | GTC 💌 |        |     |   |
|   | 注文内容確認画面への遷移  |           | 自動遷移  | しない 🔽  |     |   |
|   |               | 帳票取得      | 7     | 注文履歷照会 |     | 7 |
|   | 初期表示期間(日数)    | 入出金履歴照会   | 7     | 出金指示照会 |     | 7 |
|   |               | 約定履歴照会    | 7     | 相場表    |     | 7 |
| Ī | 登録            |           |       |        |     |   |

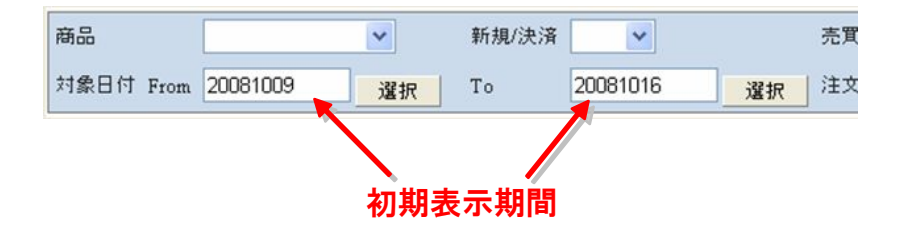

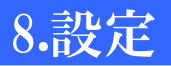

# 各種設定登録

③プリセット設定値

登録

基本メニューの【設定】—【各種設定登録】から、①アラート基準、②初期表示期間日数、③プリセット設定値、④注文内容確認画面への遷移についての設定が行えます。

①②の設定については前項で、④の設定については次項以降で説明いたしております。

### 基本メニュー

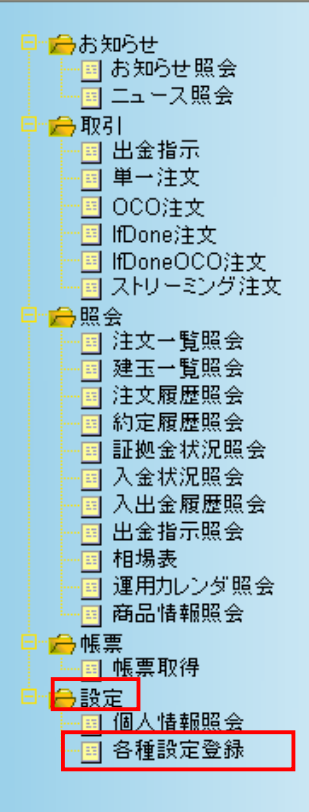

プリセット設定値を登録することで、単一注文(成行・指値・トリガ成行)時の入力次項をあ らかじめ設定することができます。

プリセットを利用することにより、通常であれば発注する度に毎回入力・選択する必要が ある注文数量や価格、トリガ価格、有効期限を予め設定しておくことができ、発注の際に おける利便性が高まります。

| アラート基準(%)      |           | 50        |        |     |                |
|----------------|-----------|-----------|--------|-----|----------------|
|                | 発注数量(枚)   |           | 30     | )   |                |
| プロセット設定値       | 価格(刻み)    | 200       |        |     | <b>←</b>       |
| 20 C 71 8X/212 | トリガ価格(刻み) |           |        | 200 | ļ              |
|                | 有効期限      | GTC 💌     |        |     | 「価格:200」のため、   |
| 注文内容確認画面への     | )遷移       | 自動遷移しない 💙 |        |     | 注文発注時の価格       |
|                | 帳票取得      | 7         | 注文履歷照会 | 7   | より2円(200pips)幅 |
| 初期表示期間(日数)     | 入出金履歷照会   | 7         | 出金指示照会 | 7   | で指値注文が発注さ      |
|                | 約定履歷照会    | 7         | 相場表    | 7   | れます。           |
| -              |           |           |        |     |                |

#### 項目 説明 入力形式 発注数量 成行・指値・トリガ成行注文のプリセット値となります 半角数字 1~8桁 半角数字 価格 指値注文のプリセット値となります 整数 1~9桁 少数 1~6桁 半角数字 トリガ価格 トリガ成行注文のプリセット値となります 整数 1~9桁 少数 1~6桁 有効期限 指値・トリガ成行注文のプリセット値となります 当日·GTC(無期限)

#### 例.米ドル/円の相場が110.50のときに、 プリセット指値で買注文を発注する場合。

※プリセット設定値を「指値:200」「発注数量:10」 「有効期限:当日」と設定した場合。

①商品は「米ドル/円」、売買は「買」を選択します。 ②プリセット(指値)を押します。

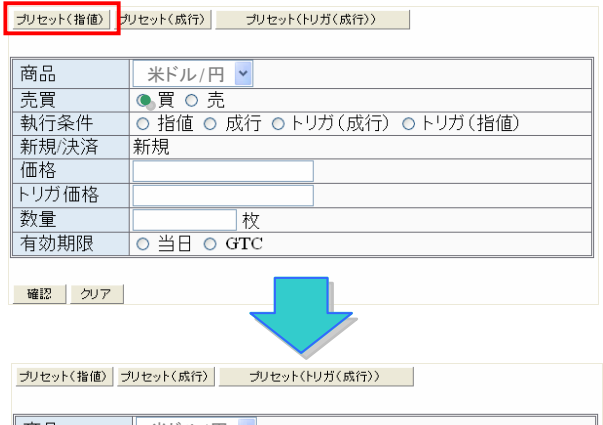

| 商品    | 米ドル/円 🗸                       |
|-------|-------------------------------|
| 売買    | ● 買 ○ 売                       |
| 執行条件  | ● 指値 ○ 成行 ○ トリガ(成行) ○ トリガ(指値) |
| 新規/決済 | 新規                            |
| 西格    | 108.50                        |
| ・リガ価格 |                               |
| 数量    | 10 枚                          |
| 有効期限  | ●当日 O GTC                     |
|       |                               |

確認 クリア

プリセット設定値として登録した内容が、 反映されます。

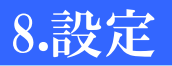

# 各種設定登録

基本メニューの【設定】---【各種設定登録】から、①アラート基準、②初期表示期間日数、③プリセット設定値、④注文内容確認画面への遷移についての設定が行えます。

①②③の設定については前項で説明しております。

### 基本メニュー

一合お知らせ 🔲 お知らせ照会 👝 取引 🔲 出金指示 - 🗉 単一注文 ·回 000注文 🔟 lfDone注文 🗉 lfDoneOCO注文 → 照会 🔲 注文一覧照会 ──── 建玉一覧照会 🔲 注文履歴照会 A) 同約定履歴照会 🔲 証拠金状況照会 🔲 入金状況照会 🔲 入出金履歴照会 ■ 出金指示照会 🗉 相場表 🔲 運用カレンダ照会 ■ 商品情報照会 👝 帳票 ┈ञ 帳票取得 →設定 🗉 個人情報照会 🔲 各種設定登録

#### ④注文内容確認画面への遷移

注文内容確認画面への遷移の設定として、「自動遷移しない」 「自動遷移する」の2通りの設定が行えます。

「自動遷移する」を設定をした場合、レート画面からの発注時及 びプリセットでの発注時に、入力画面において確認ボタンを押す 必要がなく、確認画面へ自動遷移可能になります。

| アラート基準(%)     | アラート基準(%) |       |        | I   |   |
|---------------|-----------|-------|--------|-----|---|
|               | 発注数量(枚)   |       | 30     | I   |   |
| プロセット設定値      | 価格(刻み)    |       |        | 200 |   |
| 29 C71 ax/212 | トリガ価格(刻み) |       |        | 200 |   |
|               | 有効期限      | GTC 💌 |        |     |   |
| 注文内容確認画面への    | )遷移       | 自動遷移  | しない 🔽  |     |   |
|               | 帳票取得      | 7     | 注文履歴照会 |     | 7 |
| 初期表示期間(日数)    | 入出金履歷照会   | 7     | 出金指示照会 |     | 7 |
|               | 約定履歷照会    | 7     | 相場表    |     | 7 |
|               |           |       |        |     |   |
| <b>容</b> 親    |           |       |        |     |   |

#### 注文内容確認画面への遷移の設定として、「自動遷移する」を 設定した場合。

#### レート画面をクリック、またはプリセットボタンをクリック

| 切替設定                                                         |                                                  |
|--------------------------------------------------------------|--------------------------------------------------|
| 商品 買数量 買気配 売気配 売数量                                           | プリセット(雅徳) プリセット(成行) プリセット(トリガ(成行))               |
| 米トッル円 995 101.00 101.01 1000                                 |                                                  |
| <u>ヱーロ/円</u> 499 <u>138.36 138.38</u> 500                    | 商品 米トル/円 マ                                       |
| <u>英がり</u> 切替 設定                                             |                                                  |
| <u></u>                                                      | 親行染件 ○ 指値 ○ 成行 ○ トリカ(成行) ○ トリカ(宿値)<br>新日本目(市法 新日 |
| ATAL 101 07 101 09 100 42 100 45 101 25                      | <i>和现一尺/頁 和現</i><br>運換                           |
| NUL 101.07 101.00 138.40 138.40 174.20                       | トリガ価格                                            |
| 5/h <sup>3</sup> L 99.47 H 101.00 L 135.70 H 137.75 L 171.51 | 教量 枚                                             |
| ラント*/円 パウェークローネ/円 HKト*1                                      | 有効期限 〇 当日 〇 GTC                                  |
|                                                              |                                                  |
| 11.090 11.115 16.545 16.500 13.010                           | 補認 507                                           |
| L 10.850 H 11.070 L 16.290 H 16.445 L 12.875 I               |                                                  |
|                                                              |                                                  |
|                                                              |                                                  |
|                                                              |                                                  |
|                                                              |                                                  |
|                                                              |                                                  |
|                                                              |                                                  |
|                                                              |                                                  |
| ᆂᆂᆂᄼᄧᆂ                                                       | در تخلی جل m جل جل کار .                         |
|                                                              | 」ホダンを押さすに、                                       |
|                                                              |                                                  |
|                                                              |                                                  |
|                                                              |                                                  |
| 確認画面へ、白動遷移します。                                               |                                                  |
|                                                              |                                                  |
| 下記の注文内容が正しければ、注文ボタンを                                         | き押してください。                                        |
| 商品・米ドル田                                                      |                                                  |
|                                                              |                                                  |
| 元頁   頁   頁                                                   |                                                  |
| 執行条件 成行                                                      |                                                  |
| · · · · · · · · · · · · · · · · · · ·                        |                                                  |
| 利/元/八月 利/元                                                   |                                                  |
| 価格  -                                                        |                                                  |
| トリガ価格 -                                                      |                                                  |
|                                                              |                                                  |
| 致重 51次                                                       |                                                  |
| 有効期限  -                                                      |                                                  |
|                                                              |                                                  |
|                                                              |                                                  |
|                                                              |                                                  |
| 注文展る                                                         |                                                  |
| 注文 戻る                                                        |                                                  |
|                                                              |                                                  |
| 注文         扉。           「注文」を押して、発注完了です。                     |                                                  |
| 注文」                                                          |                                                  |

# 📕 メールアドレスの変更、パスワードの変更、決済方法の変更

【個人情報照会】

メールアドレスの変更、パスワードの変更、決済方法の変更を行うことができます。

### 基本メニュー

| 白白お知らせ                                 |
|----------------------------------------|
|                                        |
|                                        |
|                                        |
| 📮 🚘 取引                                 |
| □ 出金指示                                 |
|                                        |
|                                        |
|                                        |
| IfDone;主文                              |
| ── <mark>──</mark> IfDoneOCO注文         |
|                                        |
| □ → 照会                                 |
| 国 注文一覧照会                               |
|                                        |
|                                        |
|                                        |
|                                        |
| 11 11 11 11 11 11 11 11 11 11 11 11 11 |
| 人金状況照会                                 |
|                                        |
|                                        |
|                                        |
|                                        |
| 商品情報昭全                                 |
|                                        |
| - 一版票                                  |
|                                        |
|                                        |
|                                        |
| 🔤 各種設定登録                               |
|                                        |
|                                        |

| 基本メニューの【設定】から【 | 個人情報照会】を選択します。 |
|----------------|----------------|
| 画面下部の各種変更ボタン   | を押します。         |

| お客様名      | ばんせいテスト01     |    | 最終注文日時   | 2008/10/10 19:39:46 |
|-----------|---------------|----|----------|---------------------|
| メールアドレス1  |               |    | 最終約定日時   | 2008/10/10 19:39:47 |
| メールアドレス2  |               |    | 最終入金日時   | 2008/10/10 19:50:53 |
| 決済方法      | 決済指定          |    | 最終出金日時   | 2008/10/09 07:35:13 |
| 登録日       | 2008/10/03    |    | 電子交付承諾日時 | 2008/10/03 00:00:00 |
| 1回の発注上限数量 | <u>ま</u><br>里 |    | 説明書確認日時  | 2008/10/08 16:09:28 |
| 米ドル円      | 300枚          |    |          |                     |
| ユーロ/円     | 300枚          |    |          |                     |
| 英ポンド/円    | 300枚          |    |          |                     |
| 豪ドル円      | 300枚          |    |          |                     |
| スイスF/円    | 300枚          |    |          |                     |
| Later and | [             |    |          |                     |
| VU. WALVE | 5004X         |    |          |                     |
| 米ドルカルトル   | 300枚          |    |          |                     |
| 豪ドル/米ドル   | 300枚          |    |          |                     |
| ユーロ/スイスF  | 300枚          |    |          |                     |
| ユーロ/英ポンド  | 300枚          |    |          |                     |
| NZドル/米ドル  | 300枚          |    |          |                     |
| ユーロ/豪ドル   | 300枚          |    |          |                     |
| 英ポンド/豪ドル  | 300枚          |    |          |                     |
| トルコリラ/円   | 300枚          | 1  |          |                     |
|           |               |    |          |                     |
| メールアドレス変更 | パスワード変更       | 決注 | 音方法変更 名  | 種変更ボタン              |

#### 決済方法の変更

オートネッティング(先入先出法)、または決済指定(建玉指定決済 法)の2種類を選択可能です。

| <ul> <li>○ オートネッティング</li> <li>決済方法</li> <li>○ 決済指定</li> </ul> | ※発注中の注文がある場合や<br>両建てとなっている場合(オー<br>トネッティングに変更する場合 |
|---------------------------------------------------------------|---------------------------------------------------|
| 変更戻る                                                          | のみ)には決済方法の変更は<br>できません。                           |

#### メールアドレスの登録・変更

メールアドレスは2つまで登録することができます。 ※携帯用メールアドレスを登録する場合、なるべく「メールアドレス2」 への登録をお願いいたします。

※パソコン用メールアドレスの登録は必須です。携帯用メールアドレ スのみの登録の場合、パソコン用メールアドレスの登録をお願いす ることがあります。

| 変更するメールアドレスを選択して下さい。 | メールアドレス1 📉 |
|----------------------|------------|
|                      | メールアドレス1 Y |
| ●メールアドレス入力欄          | X ////D/2  |
| 変更前                  |            |
| 変更後                  |            |
| 変更後(確認用)             |            |
| 変更良る                 |            |

#### ログインパスワードの変更

| 変更するバスワードを選択して下さい。 ログインパスワード 🖌 |   |  |
|--------------------------------|---|--|
| ●バスワード入力                       | 相 |  |
| 変更前                            |   |  |
| 変更後                            |   |  |
| _ 変更後(確認用)                     |   |  |
| 変更良る                           |   |  |